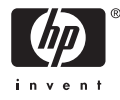

# HP Photosmart A710 series

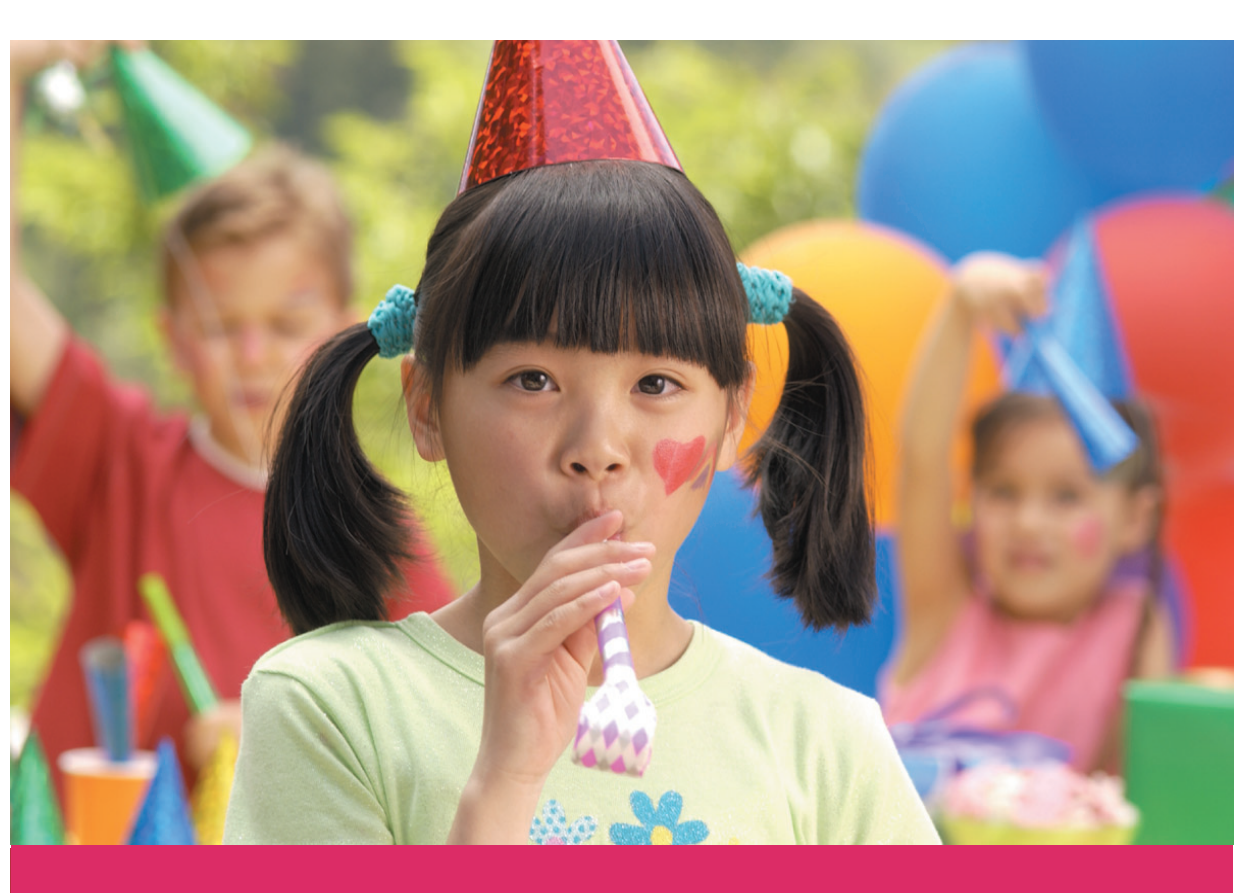

# Guia do usuário

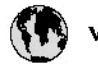

## www.hp.com/support

| 021 67 22 80                       | لجزائر                        | F       |
|------------------------------------|-------------------------------|---------|
| Argentina (Buenos Aires)           | 54-11-4708-1600               | B       |
| Argentina                          | 0-800-555-5000                | 0       |
| Australia                          | 1300 721 147                  | 런       |
| Australia (out-of-warranty)        | 1902 910 910                  | L       |
| Österreich                         | www.hp.com/support            | N       |
| 17212049                           | البحرين                       | N       |
| België                             | www.hp.com/support            | М       |
| Belgique                           | www.hp.com/support            | м       |
| Brasil (Sao Paulo)                 | 55-11-4004-7751               | 0       |
| Brasil                             | 0-800-709-7751                | N       |
| e                                  | 1-800-474-6836                | N       |
| Canada                             | (1-800 hp invent)             | N       |
| Central America &<br>The Caribbean | vrvnr.hp.com/support          | ►<br>24 |
| Chile                              | 800-360-999                   | R       |
| + P3                               | 10-68687980                   | R       |
| <b>4</b>                           | 8008103888                    | R       |
| Colombia (Bogotá)                  | 571-606-9191                  |         |
| Colombia                           | 01-8000-51-4746-8368          | Ľ       |
| Costa Rica                         | 0-800-011-1046                | R       |
| Česká republika                    | 810 222 222                   | R       |
| Danmark                            | www.hp.com/support            | P.      |
|                                    | 1-999-119                     | Re      |
| Ecuador (Andinatel)                | 800-711-2884                  | Re      |
| Ecuador (Pacifilel)                | 1-800-225-528<br>800-711-2884 | Po      |
| (02) 6910602                       | سر                            | R       |
| El Salvador                        | 800-6160                      | 8       |
| España                             | www.hp.com/support            | Si      |
| France                             | www.hp.com/support            | S       |
| Deutschland                        | www.hp.com/support            | Se      |
| Ελλάδα (από το εξυπερικό)          | + 30 210 6073603              |         |
| Ελλάδα (εντός Ελλάδας)             | 801 11 75400                  | - Ke    |
| Ελλάδα (από Κύπρο)                 | 80092654                      | 1       |
| Guatemala                          | 1-800-711-2884                | 2/      |
| 香港特别行政區                            | (852) 2802 4098               | 1       |
| Magyarország                       | 06 40 200 629                 | 1       |
| leske"                             | 1-800-425-7737                |         |
| India                              | 91-80-28526900                | Tr      |
| Indonesia                          | +62 (21) 350 3408             | Tr      |
| +971 4 224 9189                    | لمراق                         | 1       |
| +971 4 224 9189                    | لكريت                         | 4       |
| +971 4 224 9189                    | لينغن                         | 1       |
| +971 4 224 9189                    | کلر                           | F       |
| +971 4 224 9189                    | لليمن                         | 0       |
| Ireland                            | www.hp.com/support            | U       |
| 1-700-503-048                      | ישראל                         | Ve      |
| Italia                             | www.hp.com/support            | Ve      |
| Jamaica                            | 1-800-711-2884                | V       |

| 日本                           | 0570-000-511                          |
|------------------------------|---------------------------------------|
| 日本(機帯電話の場合)                  | 03-3335-9800                          |
| 0800 222 47                  | الأردن                                |
| 한국                           | 1588-3003                             |
| Luxembourg                   | www.hp.com/support                    |
| Malaysia                     | 1800 88 8588                          |
| Mauritius                    | (262) 262 210 404                     |
| México (Gudad de México)     | 55-5258-9922                          |
| México                       | 01-800-472-68368                      |
| 081 005 010                  | المتزب                                |
| Nederland                    | www.hp.com/support                    |
| New Zealand                  | 0800 441 147                          |
| Nigeria                      | 1011 271 2320                         |
| Nome                         | weren ho com /support                 |
| 24791773                     | ALL                                   |
| Baamé                        | 1 900 711 2004                        |
| Panama                       | 000 900 E4 1 0004                     |
| nuuguay<br>Bara              | 0.07 000 04 1 0008                    |
| Peru                         | 0-800-10111                           |
| Philippines                  | (2) 867 3551                          |
| De Leber                     | 1800 144 10094                        |
| Betwal                       | 22.000 000                            |
| Bunsto Rice                  | 1 \$77030.0590                        |
| Perio kilo                   | 1 900 711 2894                        |
| Republica Dominicana         | 0.000-0711-2004                       |
| Remania                      | 0820 890 323                          |
| Posses (Masersa)             | 005 777 3284                          |
| Россия (Санки-Петербург)     | 812 332 4240                          |
| 800 897 1415                 | السعيد و                              |
| Singapore                    | 6272 5300                             |
| Slovensko                    | 0850 111 256                          |
| South Africa (international) | + 27 11 2589301                       |
| South Africa (RSA)           | 0860 104 771                          |
| Rest of West Africa          | + 35 1 213 17 63 80                   |
| Suomi                        | www.hp.com/support                    |
| Sverige                      | www.hp.com/support                    |
| Switzerland                  | www.hp.com/support                    |
| 重要                           | (02) 8722 8000                        |
| Two .                        | +66 (2) 353 9000                      |
| 071 891 391                  | تونس                                  |
| Trinidad & Tobago            | 1-800-711-2884                        |
| Türkiye                      | +90 (212)291 38 6                     |
| Україна                      | (044) 230-51-06                       |
| 600 54 47 47                 | لإمارات المربية المتمدة               |
| United Kingdom               | www.hp.com/support                    |
| United States                | 1-(800)-474-6836<br>(1-800 hp invent) |
| Uruguav                      | 0004.054-177                          |
| Verseula Comort              | E0 010 070 04 44                      |
| Venezuela<br>Venezuela       | 0-800-474-68368                       |
| Viet Nam                     | +84 (8) 823 4530                      |
|                              |                                       |

HP Photosmart A710 series

HP Photosmart A710 series Guia do usuário

## Direitos autorais e marcas comerciais

© 2006 Hewlett-Packard Development Company, L.P.

#### Notificações da Hewlett-Packard Company

As informações contidas neste documento estão sujeitas a modificações sem aviso prévio. Todos os direitos reservados. É proibida a reprodução, adaptação ou tradução deste material sem a permissão prévia por escrito da Hewlett-Packard, exceto as que são permitidas pela lei de direitos autorais. As únicas garantias para produtos e serviços HP estão definidas nas declarações de garantia expressas que acompanham tais produtos e serviços. Nenhum item contido neste documento deve ser interpretado como constituição de garantia adicional. A HP não se responsabiliza por erros técnicos ou editoriais nem omissões aqui contidas.

## Marcas comerciais e registradas

HP, o logotipo da HP e Photosmart são marcas proprietárias da Hewlett-Packard Development Company, L.P. O logotipo Secure Digital é marca comercial da SD Association. Microsoft e Windows são marcas registradas da Microsoft Corporation. CompactFlash, CF e o logotipo da CF são marcas comerciais da CompactFlash Association (CFA). Memory Stick, Memory Stick Duo, Memory Stick PRO e Memory Stick PRO Duo são marcas registradas ou marcas comerciais da Sony

Corporation.

Microdrive é marca comercial da Hitachi Global Storage Technologies. MultiMediaCard é marca comercial da Infineon Technologies AG of Germany e é licenciada pela MMCA (MultiMediaCard Association).

xD-Picture Card é marca comercial da Fuji Photo Film Co., Ltd., da Toshiba Corporation e da Olympus Optical Co., Ltd.

Mac, o logotipo do Mac e Macintosh são marcas registradas da Apple Computer, Inc.

A marca e os logotipos Bluetooth são propriedade da Bluetooth SIG, Inc., e seu uso é licenciado pela Hewlett-Packard Company. PictBridge e o logotipo PictBridge são marcas comerciais da Camera & Imaging Products Association (CIPA). Outras marcas e seus produtos são marcas comerciais ou registradas de seus respectivos proprietários.

#### Número de identificação de modelo de regulamentação VCVRA-0607

Para fins de identificação regulamentar, seu produto recebeu um Número Regulamentar do Modelo. O Número Regulamentar do Modelo do produto é VCVRA-0607. Este número de regulamentação não deverá ser confundido com o nome de marketing (HP Photosmart A710 series) ou número do produto (Q7100A).

#### Declarações ambientais

Para obter informações sobre o Gerenciamento ambiental, consulte a Ajuda eletrônica.

## Conteúdo

| 4   | Bomyvindo                                                             | 3            |
|-----|-----------------------------------------------------------------------|--------------|
| ÷., | Para ohter mais informações                                           | 5<br>A       |
|     | Paras da impressora                                                   | <del>ب</del> |
|     | Acessórios oncionais                                                  | ד<br>א       |
|     | Lisar os menus da impressora                                          | 0<br>Q       |
| 2   | Visão geral da impressão de fotos                                     | 11           |
| -   | Impressão do início ao fim                                            | 11           |
| 3   | Conceitos básicos sobre papel                                         | 13           |
| Č., | Selecionar e carregar papel                                           | 13           |
|     | Escolha do papel adequado                                             | 13           |
|     | Colocar papel                                                         | 13           |
| 4   | Imprimir a partir de um cartão de memória ou do armazenamento interno |              |
|     | da impressora                                                         | 15           |
|     | Obter fotos de um cartão de memória                                   | 15           |
|     | Inserir um cartão de memória.                                         | 15           |
|     | Remover um cartão de memória                                          | 17           |
|     | Acessar as fotos no armazenamento interno da impressora               | 17           |
|     | Salvar fotos de um cartão de memória para o armazenamento interno da  |              |
|     | impressora                                                            | 17           |
|     | Navegue pelas fotos para exibi-las                                    | 18           |
|     | Selecionar várias fotos                                               | 19           |
|     | Selecionar um layout para as fotos                                    | 20           |
|     | Imprimir as fotos                                                     | 20           |
| 5   | Projetos criativos                                                    | 23           |
|     | Imprimir fotos panorâmicas                                            | 23           |
|     | Imprimir fotos adesivas                                               | 25           |
|     | Imprimir fotos para passaporte                                        | 25           |
|     | Imprimir etiquetas para CD/DVD                                        | 25           |
|     | Imprimir um quadro selecionado de um videoclipe                       | 26           |
|     | Melhorar a qualidade das fotos                                        | 26           |
|     | Aperfeiçoe fotos automaticamente usando o Ajuste de foto              | 26           |
|     | Melhorar a qualidade de videoclipes impressos                         | 27           |
|     | Cortar uma foto                                                       | 27           |
|     | Adicionar moldura decorativa                                          | 27           |
|     | Adicionar clipart                                                     | 28           |
|     | Adicionar uma felicitação                                             | 28           |
|     | Adicionar um efeito de cor                                            | 28           |
|     | Adicionar a data e a hora às impressões                               | 29           |
|     | Configurar a qualidade da impressão                                   | 29           |
|     | Atribuir palavras-chave e visualizar fotos em grupos                  | 29           |
|     | Criar e visualizar exibições de slides                                | 30           |
|     | Exibir uma apresentação de slides em uma TV                           | 30           |
|     | Conectar a impressora à TV                                            | 31           |
|     | Usar o controle remoto                                                | 31           |
|     | Exibir uma apresentação de slides em uma TV                           | 33           |

|     | Enviar fotos por e-mail ou carregar fotos usando o Compartilhamento HP |    |
|-----|------------------------------------------------------------------------|----|
|     | Photosmart                                                             | 33 |
| 6   | Imprimir de outros dispositivos                                        | 35 |
|     | Imprimir fotografias usando uma câmera digital                         | 35 |
|     | Imprimir fotos a partir de um dispositivo Bluetooth                    | 35 |
|     | Imprimir fotos a partir de um computador                               | 36 |
|     | Imprimir fotos usando um iPod                                          | 37 |
| 7   | Conservar e transportar a impressora                                   | 39 |
|     | Substitua o cartucho de impressão                                      | 39 |
|     | Limpeza e manutenção da impressora                                     | 40 |
|     | Limpar a parte externa da impressora                                   | 41 |
|     | Limpeza automática do cartucho de tinta                                | 41 |
|     | Limpar manualmente os contatos do cartucho de impressão                | 41 |
|     | Impressão de uma página de teste                                       | 42 |
|     | Alinhar o cartucho de impressão                                        | 43 |
|     | Armazenar a impressora e o cartucho de impressão                       | 44 |
|     | Armazenar a impressora                                                 | 44 |
|     | Armazenar o cartucho de impressão                                      | 44 |
|     | Manter a qualidade do papel fotográfico                                | 45 |
|     | Transportar a impressora                                               | 45 |
| 8   | Solução de problemas                                                   | 47 |
|     | Problemas de hardware da impressora                                    | 47 |
|     | Problemas de impressão                                                 | 50 |
|     | Problemas de impressão Bluetooth                                       | 53 |
|     | Mensagens de erro                                                      | 55 |
| 9   | Especificações                                                         | 59 |
|     | Requisitos de sistema                                                  | 59 |
|     | Especificações da impressora                                           | 60 |
| 10  | Suporte HP                                                             | 63 |
|     | Processo de suporte                                                    | 63 |
|     | Suporte HP por telefone                                                | 63 |
|     | Período de suporte por telefone                                        | 63 |
|     | Para fazer uma ligação                                                 | 64 |
|     | Depois do período de suporte por telefone                              | 64 |
|     | Opções de garantia adicional                                           | 64 |
|     | Garantia HP                                                            | 65 |
| Α   | Instalação do software                                                 | 67 |
| В   | Menus da impressora                                                    | 69 |
|     | Editar fotos                                                           | 69 |
|     | Apresentação de slides                                                 | 69 |
|     | Opções de impressão                                                    | 70 |
|     | Organizar & salvar                                                     | 70 |
|     | Salvar                                                                 | 70 |
|     | Palavra-chave                                                          | 70 |
|     | Correção de data                                                       | 71 |
|     | Ferramentas                                                            | 72 |
|     | Ajuda                                                                  | 72 |
|     | Preferências                                                           | 73 |
| Índ | lice                                                                   | 75 |

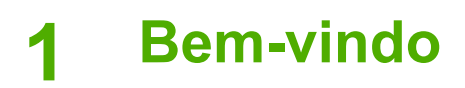

Obrigado por adquirir uma impressora HP Photosmart A710 series! Esta impressora torna a impressão doméstica de fotos simples, conveniente e divertida, e produz impressões coloridas de alta qualidade, que você terá prazer em compartilhar com familiares e amigos. Com sua impressora, você pode:

| Law Color     False       Image: The second second s |                                                             |
|----------------------------------------------------------------------------------------------------|-------------------------------------------------------------|
| Aproveite o armazenamento interno                                                                                                    | Visualize suas fotos na TV                                  |
| Consulte Salvar fotos de um cartão de memória para<br>o armazenamento interno da impressora.                                                                                                    | Consulte Exibir uma<br>apresentação de slides em<br>uma TV. |
|                                                                                                    | Solte sua criatividade:                                     |
| Aplique as técnicas de ajuste de foto                                                                                                    | adicione molduras,<br>felicitações, cliparts e              |
| Consulte Aperfeiçoe fotos automaticamente usando                                                                                                    | efeitos de cor                                              |
| o Ajuste de foto.                                                                                                    | Consulte Projetos criativos.                                |
| PASSPORT                                                                                                    | 2.0-5-                                                      |
|                                                                                                    | Imprimir panoramas                                          |
| Imprimir fotos para passaporte                                                                                                    | Consulte Imprimir fotos                                     |
| Consulte Imprimir fotos para passaporte.                                                                                                    | panorâmicas.                                                |
| 22222<br>22222<br>22222<br>22222                                                                                                    |                                                             |
| Imprimir fotos adesivas                                                                                                    | Imprima etiquetas para CD/<br>DVD                           |
|                                                                                                    |                                                             |
| Consulte Imprimir fotos adesivas.                                                                                                    | Consulte Imprimir etiquetas para CD/DVD.                    |

## Para obter mais informações

A seguinte documentação acompanha a impressora:

- Guia de configuração: leia este guia primeiro! Ele explica como configurar a impressora e imprimir sua primeira foto.
- Guia do usuário: este é o livro que você está lendo. Este livro descreve os recursos básicos da impressora, explica como usá-la sem a conexão com um computador e contém informações para solução de problemas de hardware. O Apêndice A contém informações sobre a instalação do software da impressora.
- Menu Ajuda da impressora: o menu Ajuda na impressora permite ler dicas úteis de impressão e informações sobre os recursos básicos da impressora diretamente na tela da impressora. Para obter mais informações sobre como visualizar o menu Ajuda, consulte Usar os menus da impressora.
- Ajuda eletrônica: a Ajuda eletrônica descreve como usar a impressora com um computador e contém informações para solução de problemas de software.

Depois que tiver instalado o software da impressora em seu computador, você pode visualizar a Ajuda eletrônica:

- Windows: no menu Iniciar do Windows, clique em Programas ou Todos os programas, aponte para HP, HP Photosmart A710 series e, em seguida, clique em Ajuda da Photosmart.
- Mac: selecione Ajuda, Ajuda do Mac no Finder e, em seguida, selecione Biblioteca, Ajuda da impressora HP Photosmart.

## Peças da impressora

Esta seção oferece uma visão geral das peças da impressora, e fornece referências para as seções nas quais as peças e funções estão descritas mais detalhadamente.

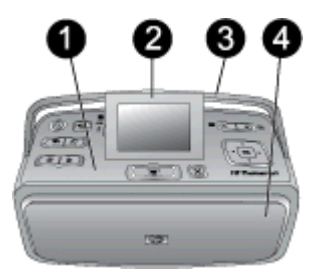

#### Parte frontal da impressora (bandejas de entrada e saída fechadas)

- 1 Painel de controle: controle as funções básicas da impressora aqui.
- 2 Tela da impressora: use-a para exibir fotos e menus. A tela da impressora é exibida automaticamente quando você abre a bandeja de saída. Levante ou abaixe a tela para ajustar o ângulo de visualização. Para levantar a tela manualmente, coloque o dedo sob o recuo no lado esquerdo da tela. Coloque a tela em posição reta para guardar ou transportar a impressora.
- 3 Alça da impressora: certifique-se de a tela da impressora esteja na posição reta (fechada) e, em seguida, puxe a alça da impressora na parte traseira para transportá-la na posição vertical.
- 4 **Bandeja de saída (fechada)**: abra essa bandeja para imprimir, inserir um cartão de memória, conectar uma câmera digital compatível ou conectar um HP iPod.

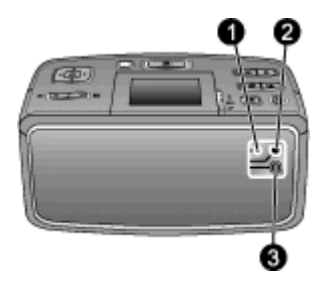

#### Parte traseira da impressora

- 1 Conexão do cabo de TV: conecte aqui o cabo de vídeo.
- 2 **Porta USB**: use essa porta para conectar a impressora ao computador ou a uma câmera digital de impressão direta HP usando um cabo USB.
- 3 Conexão do cabo de alimentação: conecte o cabo de alimentação aqui.

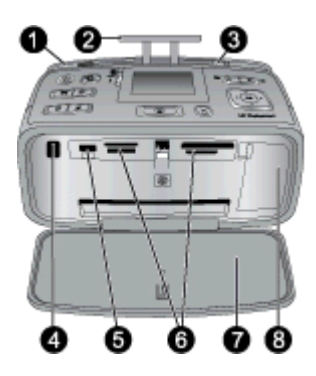

#### Parte frontal da impressora (bandejas de entrada e saída abertas)

- 1 **Bandeja de entrada**: coloque papel aqui. A bandeja de entrada é aberta automaticamente quando você abre a bandeja de saída. Consulte Para colocar papel.
- 2 Extensão da bandeja de entrada: ajuste-a para apoiar o papel.
- 3 **Guia de largura do papel**: ajuste-a de acordo com o comprimento do papel a ser utilizado, para posicioná-lo adequadamente.
- 4 **Porta de infravermelho do controle remoto**: o controle remoto da impressora utiliza essa porta para comunicar-se com a impressora. Consulte Conectar a impressora à TV.
- 5 **Porta da câmera**: conecte uma câmera digital PictBridge, o adaptador opcional sem fio HP Bluetooth para impressora, um HP iPod ou uma unidade flash/thumb USB. Consulte Imprimir de outros dispositivos.
- 6 Slots de cartão de memória: insira os cartões de memória nesses slots. Consulte Obter fotos de um cartão de memória.
- 7 Bandeja de saída (aberta): a impressora deposita as fotos impressas aqui.
- 8 **Porta do cartucho de impressão**: abra para inserir ou remover um cartucho de impressão.

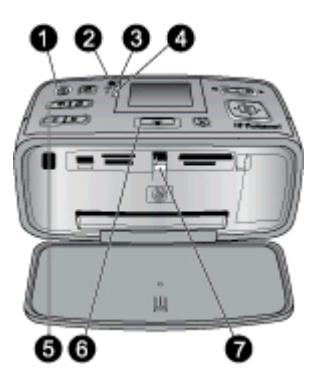

#### Luzes indicadoras

- **Luz Ligar/Desligar**: essa luz estará verde quando a impressora estiver ligada, piscará em verde quando a impressora estiver ocupada ou piscará em vermelho quando a impressora necessitar de atenção.
- **Luz Salvar fotos na impressora**: essa luz pisca em verde quando as fotos são salvas no armazenamento interno da impressora.
- 3 Luz Bateria: essa luz pisca se a bateria opcional estiver carregando, ou fica acesa se a bateria estiver totalmente carregada. A luz não ficará acesa, caso não haja baterias instaladas, ou se houver uma bateria instalada, mas a impressora não estiver conectada à fonte de alimentação. Para obter mais informações sobre a bateria, consulte as instruções fornecidas com a bateria.
- **Luz Atenção**: essa luz pisca em vermelho quando ocorre um erro, ou quando a impressora necessita de atenção. Consulte a tela da impressora para obter informações e, se necessário, consulte Solução de problemas.
- **Luz Ajuste de foto**: essa luz fica indica quando o recurso Ajuste de foto está ativado e em funcionamento. Consulte Aperfeiçoe fotos automaticamente usando o Ajuste de foto.
- **Luz Imprimir**: essa luz ficará verde quando a impressora estiver pronta para imprimir, ou piscará em verde quando a impressora estiver imprimindo ou processando informações.
- **Luz do cartão de memória**: essa luz pisca quando a impressora estiver acessando o cartão de memória, e ficará acesa continuamente quando a impressora acabar de acessar o cartão e estiver pronta para imprimir.

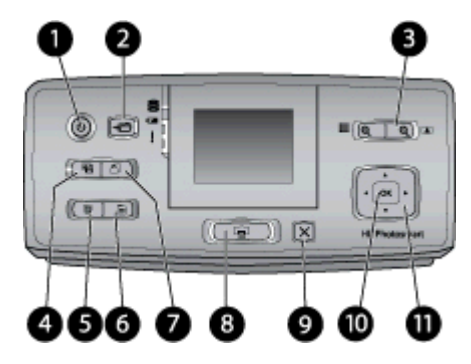

#### Painel de controle

| 1  | Ligar: pressione este botão para ligar ou desligar a impressora.                                                                                                    |  |  |
|----|----------------------------------------------------------------------------------------------------|--|--|
| 2  | Salvar: pressione esse botão para abrir o menu Salvar.                                                                                                    |  |  |
| 3  | <b>Zoom</b> : pressione o <b>botão de mais</b> para aumentar o nível de zoom, ou para abrir uma pasta ou um álbum em modo de exibição de 9 por página. pressione o <b>botão de menos</b> para diminuir o nível de zoom ou para reduzir a exibição de 9 por página para a exibição de uma pasta ou álbum.                                                                                                    |  |  |
| 4  | <b>Ajuste de foto</b> : o recurso Ajuste de foto melhora automaticamente as fotos ajustando o foco, a iluminação, o brilho, e removendo os olhos vermelhos. Esse recurso é ativado por padrão; para desativá-lo, pressione esse botão.                                                                                                    |  |  |
| 5  | <b>Excluir</b> : pressione esse botão para excluir a foto que está sendo exibida ou destacada em um cartão de memória ou no armazenamento interno da impressora. É possível também excluir a foto que está sendo exibida, a foto destacada em exibição de 9 por página, ou todas as fotos selecionadas. Para obter mais informações sobre como selecionar e excluir fotos, consulte Selecionar várias fotos. |  |  |
| 6  | Menu: pressione esse botão para abrir o menu principal da impressora.                                                                                                    |  |  |
| 7  | Girar: pressione este botão para girar a foto exibida ou destacada no momento.                                                                                                    |  |  |
| 8  | <b>Imprimir</b> : pressione esse botão para imprimir fotos selecionadas em um cartão de memória ou no armazenamento interno da impressora. Consulte Imprimir a partir de um cartão de memória ou do armazenamento interno da impressora.                                                                                                    |  |  |
| 9  | <b>Cancelar</b> : pressione esse botão para voltar para o menu anterior, sair completamente do menu, ou cancelar a impressão.                                                                                                    |  |  |
| 10 | OK: pressione esse botão para selecionar uma foto, um menu ou uma opção do menu.                                                                                                    |  |  |
| 11 | Botão de seta de quatro vias: use as setas para percorrer as imagens ou navegar pelos menus da impressora. Pressione OK para selecionar uma foto, menu ou opção de menu.                                                                                                    |  |  |

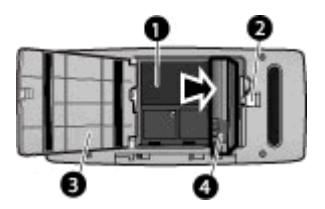

#### Compartimento da bateria interna

- 1 **Compartimento da bateria interna**: insira a bateria interna HP Photosmart opcional aqui.
- 2 **Botão do compartimento da bateria**: deslize-o para liberar a tampa do compartimento.
- 3 **Tampa do compartimento da bateria**: abra essa tampa, na parte inferior da impressora, para inserir a bateria interna HP Photosmart opcional.
- 4 **Bateria interna**: uma bateria totalmente cheia tem carga suficiente para imprimir cerca de 75 fotos. A bateria deve ser adquirida separadamente.

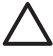

**Cuidado** Certifique-se sempre de desconectar o cabo de alimentação da impressora antes de abrir a tampa do compartimento da bateria, e não toque nos contatos em cobre na bateria, ou nos contatos dentro do compartimento da bateria.

## Acessórios opcionais

Há vários acessórios opcionais disponíveis para a impressora que aumentam a sua portabilidade, para imprimir em qualquer lugar, a qualquer hora. A aparência dos acessórios pode ser diferente do mostrado abaixo.

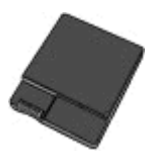

#### Bateria interna HP Photosmart

A bateria interna HP Photosmart permite que você leve a impressora aonde quer que vá.

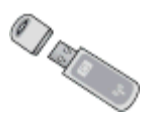

#### Adaptador de impressora sem fio HP bt300 Bluetooth®

O adaptador sem fio HP Bluetooth para impressora se conecta à porta da câmera, na parte frontal da impressora, e permite que você use a tecnologia sem fio Bluetooth para imprimir.

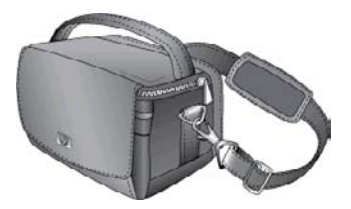

#### HP Photosmart Maleta para transporte

A maleta para transporte HP Photosmart, além de leve e durável, transporta e protege tudo o que é necessário para diversas impressões perfeitas.

### Usar os menus da impressora

O menu da impressora oferece muitas opções de impressão, permite alterar os padrões de impressão, fornece ferramentas de manutenção e solução de problemas, e fornece informações para tarefas comuns de impressão. Para obter descrições de todos os menus e de todas as opções, consulte Menus da impressora.

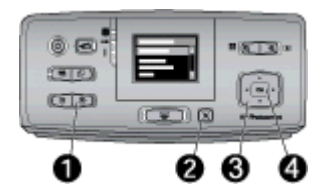

#### Para usar os menus da impressora

- → Pressione Menu (1), no painel de controle, para abrir o menu da impressora.
  - Pressione Cancelar (2) para sair do menu ativo.
  - Use o botão de seta de quatro vias (3) para navegar pelas opções de menu exibidas na tela da impressora. Os itens do menu que não estiverem acessíveis ficarão esmaecidos.
  - Pressione OK (4) para abrir um menu ou selecionar uma opção.

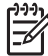

**Nota** Para obter uma lista de todas as opções do menu da impressora, consulte Menus da impressora.

Capítulo 1

## 2 Visão geral da impressão de fotos

## Impressão do início ao fim

Estas seções fornecem a você uma visão geral de alto nível das etapas envolvidas na impressão de fotos. As seções seguintes descrevem cada etapa detalhadamente.

Etapa 1

Selecionar e carregar papel

Consulte Selecionar e carregar papel.

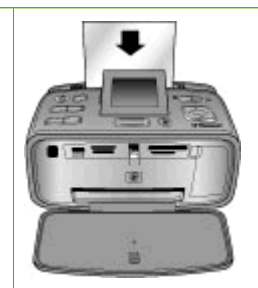

## Etapa 2

#### Obter fotos

Você pode conectar a impressora a diversos dispositivos, ou usar fotos já salvas no armazenamento interno da impressora. Consulte Imprimir a partir de um cartão de memória ou do armazenamento interno da impressora e Imprimir de outros dispositivos.

#### Etapa 3

Navegue pelas fotos para exibi-las

Consulte Navegue pelas fotos para exibi-las.

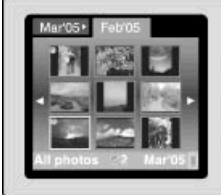

Etapa 4 Selecionar fotos para imprimir

Consulte Selecionar várias fotos.

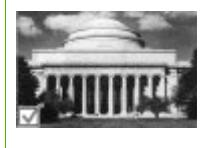

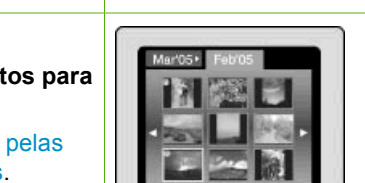

#### Capítulo 2

(continuação)

#### Etapa 5

Selecionar um layout para as fotos

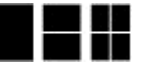

Consulte Selecionar um layout para as fotos.

Etapa 6 Imprimir as fotos Consulte Imprimir as fotos.

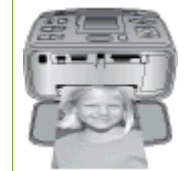

# 3 Conceitos básicos sobre papel

## Selecionar e carregar papel

Aprenda a escolher o papel correto para o trabalho de impressão e a colocá-lo na bandeja de entrada para impressão.

#### Escolha do papel adequado

Utilize Papel Fotográfico HP Advanced. Foi desenvolvido especialmente para ser utilizado com as tintas da impressora para proporcionar bonitas fotos. Outros papéis fotográficos gerarão resultados inferiores.

Para obter uma lista de papéis fotográficos desenvolvidos pela HP disponíveis ou para comprar suprimentos, visite:

- www.hpshopping.com (EUA)
- www.hp.com/eur/hpoptions (Europa)
- www.hp.com/jp/supply\_inkjet (Japão)
- www.hp.com/paper (Ásia/Pacífico)

Por padrão, a impressora é definida para imprimir fotos com a máxima qualidade no Papel fotográfico HP Advanced. Ao utilizar um tipo de papel diferente para imprimir, certifique-se de alterar o tipo de papel no menu da impressora. Consulte Para alterar a configuração de tipo do papel.

#### Colocar papel

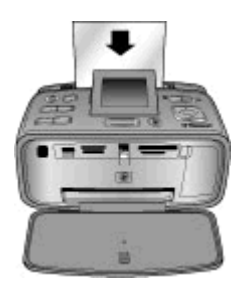

Alguns tamanhos de papel compatíveis:

- Papel fotográfico 10 x 15 cm (4 x 6 pol.)
- Papel fotográfico 13 x 18 cm (5 x 7 pol.)
- Papel fotográfico panorâmico 10 x 30 cm (4 x 12 pol.)
- Papel de adesivo fotográfico 10 x 15 cm (4 x 6 pol.)
- Cartões de índice
- Cartões de tamanho L
- Cartões Hagaki

Alguns tipos de papel compatíveis:

- Papel Fotográfico HP Advanced (recomendado)
- Cartões: de índice, Hagaki, A6, tamanho L, tamanho 2L
- Papel de adesivo fotográfico

- Mídia para etiquetas de CD/DVD HP
- Papel fotográfico auto-adesivo HP
- Outros papéis fotográficos (os resultados podem variar)

Capacidade da bandeja de papel: 20 folhas, espessura máxima 305  $\mu m$  (12 mil) por folha

#### Para colocar papel

- 1. Abra as bandejas de entrada e saída, e puxe para fora a extensão da bandeja de entrada.
- Coloque até 20 folhas de papel, com a face de impressão ou a face brilhante voltada para a parte frontal da impressora. Ao carregar o papel, deslize-o para o lado esquerdo da bandeja de entrada e empurre-o firmente até que pare.

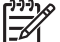

**Nota** Se estiver usando papel fotográfico panorâmico, carregue no máximo 10 folhas. Se estiver usando papel fotográfico adesivo, carregue uma folha por vez.

3. Ajuste a guia de largura do papel à esquerda para assentá-la perto da borda do papel, sem dobrá-lo.

#### Para alterar a configuração de tipo do papel

- 1. Pressione Menu.
- 2. Pressione **T** para selecionar **Preferências** e, em seguida, pressione **OK**.
- 3. Pressione **Tipo de papel** e, em seguida, pressione **OK**.
- 4. Pressione **T** para selecionar um dos seguintes tipos de papel:
  - Papel Fotográfico HP Advanced (padrão)
  - Papel Fotográfico HP Premium
  - Outro papel fotográfico
  - Outro papel comum
- 5. Pressione OK.

## 4 Imprimir a partir de um cartão de memória ou do armazenamento interno da impressora

Esta seção descreve as etapas para imprimir fotos que estão armazenadas em um cartão de memória ou no armazenamento interno da impressora. Esta seção contém os tópicos a seguir:

- Obter fotos de um cartão de memória
- Acessar as fotos no armazenamento interno da impressora
- Navegue pelas fotos para exibi-las
- Selecionar várias fotos
- Selecionar um layout para as fotos
- Imprimir as fotos

## Obter fotos de um cartão de memória

Depois de tirar fotos com uma câmera digital, você pode remover o cartão de memória da câmera e inseri-lo na impressora, para visualizar e imprimir suas fotos. A impressora pode ler os seguintes tipos de cartões de memória: CompactFlash<sup>™</sup>, Microdrive, Memory Sticks, MultiMediaCard<sup>™</sup>, Secure Digital<sup>™</sup> e xD-Picture Card<sup>™</sup>.

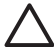

**Cuidado** O uso de qualquer outro tipo de cartão pode danificar o cartão de memória e a impressora.

Para aprender outros métodos de transferência de fotos de uma câmera digital para a impressora, consulte Imprimir de outros dispositivos.

#### Inserir um cartão de memória

Procure seu cartão de memória, na tabela a seguir, e use as instruções para inserir o cartão na impressora.

Diretrizes:

- Insira apenas um cartão de memória por vez.
- Empurre o cartão de memória suavemente para dentro da impressora até ele parar.
   O cartão de memória não é inserido totalmente na impressora; não tente forçá-lo.
- Quando o cartão de memória estiver inserido corretamente, a luz do cartão de memória piscará e, em seguida, ficará verde.

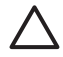

**Cuidado 1** Inserir o cartão de memória de qualquer outra forma pode danificar o cartão e a impressora.

**Cuidado 2** Não retire o cartão de memória enquanto a luz do cartão estiver piscando (isso indica que a impressora está acessando o cartão). Para obter mais informações, consulte Remover um cartão de memória.

A impressora lê o cartão de memória e exibe a primeira foto do cartão em exibição de 1 por página. Se você usou a câmera digital para selecionar fotos no cartão, a impressora perguntará se deseja imprimir as fotos selecionadas na câmera.

#### Capítulo 4

| Cartão de memória | Como inserir o cartão de memória                                                                                                    |  |
|-------------------|----------------------------------------------------------------------------------------------------|--|
| CompactFlash      | <ul> <li>A etiqueta frontal fica voltada para cima e, se houver uma seta na etiqueta, a seta aponta na direção da impressora</li> <li>A borda com os encaixes de metal é colocada primeiro na impressora</li> </ul>                                                                                |  |
| Microdrive        | <ul> <li>A etiqueta frontal fica voltada para cima e, se houver uma seta na etiqueta, a seta aponta na direção da impressora</li> <li>A borda com os encaixes de metal é colocada primeiro na impressora</li> </ul>                                                                                |  |
| MultiMediaCard    | <ul> <li>O canto reto está à direita</li> <li>Contatos de metal voltados para baixo</li> </ul>                                                                                                    |  |
| Secure Digital    | <ul> <li>O canto reto está à direita</li> <li>Contatos de metal voltados para baixo</li> <li>Se estiver usando um cartão miniSD, encaixe o adaptador que o acompanha antes de inserir o cartão na impressora.</li> </ul>                                                                           |  |
| Memory Stick      | <ul> <li>O canto reto está à esquerda</li> <li>Contatos de metal voltados para baixo</li> <li>Se estiver usando um cartão Memory Stick Duo<sup>™</sup> ou Memory Stick<br/>PRO Duo<sup>™</sup>, conecte o adaptador que acompanha o cartão antes<br/>de inserir o cartão na impressora.</li> </ul> |  |

| Cartão de memória | Como inserir o cartão de memória                                                                          |
|-------------------|----------------------------------------------------------------------------------------------------|
|                   |                                                                                                    |
| xD-Picture Card   | <ul> <li>Lado curvo do cartão voltado para você</li> <li>Contatos de metal voltados para baixo</li> </ul> |

#### Remover um cartão de memória

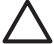

Cuidado Não puxe o cartão de memória enquanto a luz do cartão de memória estiver piscando. Uma luz piscando significa que a impressora ou o computador está acessando o cartão de memória. Aguarde a luz ficar acesa continuamente. Remover um cartão de memória enquanto ele estiver sendo acessado pode corromper suas informações ou danificar a impressora e o cartão.

#### Para remover um cartão de memória

→ Quando a luz do cartão de memória ficar acesa, será seguro retirar o cartão do slot.

## Acessar as fotos no armazenamento interno da impressora

Para acessar as fotos no armazenamento interno da impressora, remova quaisquer cartões de memória que estejam inseridos. Só é possível visualizar as fotos no armazenamento interno, se os slots de cartão de memória estiverem vazios. Use o botão de seta de quatro vias para navegar pelas fotos salvas no armazenamento interno. Para obter mais informações, consulte Navegue pelas fotos para exibi-las.

#### Salvar fotos de um cartão de memória para o armazenamento interno da impressora

Se você salvou anteriormente uma foto no armazenamento interno, mas a excluiu em seguida do armazenamento interno, é possível salvá-la novamente. Siga estas etapas:

## Para salvar fotos de um cartão de memória para o armazenamento interno da impressora

- 1. Insira um cartão de memória e selecione fotos a serem transferidas. Para obter informações sobre exibir e selecionar fotos, consulte Selecionar várias fotos.
- 2. Pressione Salvar.
- 3. Selecione Organizar & Salvar e, em seguida, pressione OK.
- 4. Selecione Organizar & Salvar e, em seguida, pressione OK.
- 5. Pressione OK novamente para confirmar.

## Navegue pelas fotos para exibi-las

Esta seção explica como navegar pelas fotos e exibi-las na tela da impressora. Para obter informações sobre como visualizar suas fotos em uma TV, consulte Exibir uma apresentação de slides em uma TV.

| Para visualizar fotos | Faça isto                                                                                                    |
|-----------------------|----------------------------------------------------------------------------------------------------|
| Uma por uma           | <ol> <li>Insira um cartão de memória ou visualize as fotos no armazenamento interno da impressora.</li> <li>Use o botão de seta de quatro vias para navegar pelas pastas e pelos álbuns.</li> <li>Pressione  para visualizar as fotos no álbum selecionado, nove por vez.</li> <li>Use o botão de seta de quatro vias para rolar pelas fotos, e destacar a foto que deseja visualizar.</li> <li>Pressione  para visualizar a foto. Pressione  novamente para ampliar a foto, ou  para reduzir a ampliação.</li> <li>Para voltar para a exibição de nove por vez, pressione  até a exibição de nove fotos.</li> </ol>                                  |
| Exibição de pasta     | <ol> <li>Insira um cartão de memória ou visualize as fotos no armazenamento interno da impressora. As fotos são exibidas em:         <ul> <li>Pastas: por mês</li> <li>Álbuns: grupos de fotos tiradas em um mês</li> </ul> </li> <li>Use o botão de seta de quatro vias para navegar pelas pastas e pelos álbuns.         <ul> <li>Para navegar pelos álbuns, pressione ou al. Ao alcançar o último álbum na pasta, o foco será automaticamente movido para o primeiro álbum na pasta seguinte.</li> <li>Para navegar de uma pasta a outra, pressione ou será automaticamente movido para o primeiro álbum na pasta seguinte.</li> </ul> </li> </ol> |

(continuação)

| Para visualizar fotos | Faça isto                                                                                                    |
|-----------------------|----------------------------------------------------------------------------------------------------|
| Nove por vez          | <ol> <li>Insira um cartão de memória ou<br/>visualize as fotos no armazenamento<br/>interno da impressora.</li> <li>Use o botão de seta de quatro vias<br/>para navegar pelas pastas e pelos<br/>álbuns.</li> <li>Pressione Q até visualizar as fotos<br/>no álbum selecionado, nove por vez.</li> <li>Use o botão de seta de quatro vias<br/>para rolar pelas fotos.</li> <li>Pressione Q para voltar à exibição da<br/>pasta.</li> </ol>                                                                                                   |
| Um videoclipe         | <ol> <li>Insira um cartão de memória que<br/>contenha um videoclipe ou exiba os<br/>videoclipes no armazenamento<br/>interno da impressora.</li> <li>Navegue pelas pastas e fotos e<br/>destaque o videoclipe que deseja<br/>assistir.</li> <li>Pressione ♥.</li> <li>Pressione ♥.</li> <li>Pressione OK para pausar o<br/>videoclipe, selecionar um quadro ou<br/>iniciar o videoclipe novamente.</li> <li>Pressione Cancelar para retornar ao<br/>início do videoclipe.</li> <li>Pressione ♥ para interromper o<br/>videoclipe.</li> </ol> |

## Selecionar várias fotos

Se desejar imprimir mais de uma foto, ou excluir um grupo de fotos de uma vez, será necessário selecionar as fotos. Quando você seleciona uma foto, uma marca de seleção aparece no canto inferior esquerdo da foto na tela.

#### Para selecionar várias fotos

- 1. Insira um cartão de memória ou visualize as fotos no armazenamento interno da impressora.
- Use o botão de seta de quatro vias para navegar pelas pastas e fotos, e destacar uma foto para impressão.
- 3. Pressione OK para selecionar cada foto que você quer imprimir.

#### Para desmarcar fotos

- 1. Realce a foto que deseja desmarcar e, em seguida, pressione OK.
- Selecione Desmarcar item selecionado ou Desmarcar todas as fotos selecionadas e, em seguida, pressione OK. A marca de seleção desaparece do canto inferior esquerdo das fotos que você desmarcou.

#### Para selecionar um intervalo de fotos

- 1. Insira um cartão de memória ou visualize as fotos no armazenamento interno da impressora.
- 2. Pressione OK para selecionar cada álbum de fotos que deseja imprimir.

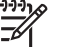

Nota Se você estiver visualizando fotos uma por uma, ou nove por vez, pressione q até que a exibição da pasta seja mostrada.

#### Para selecionar mais que uma cópia de uma foto

- 1. Insira um cartão de memória ou visualize as fotos no armazenamento interno da impressora.
- 2. Pressione OK para selecionar a foto que você quer imprimir.
- 3. Pressione OK novamente e selecione Selecionar várias cópias para impressão.
- Pressione le ou diminuir do número de cópias e, em seguida, pressione OK.

## Selecionar um layout para as fotos

Você pode selecionar entre várias opções de layout de impressão.

#### Para selecionar um layout para as fotos

- 1. Pressione Menu.
- 2. Selecione Opções de impressão e pressione OK.
- 3. Selecione Mudar layout e pressione OK.
- 4. Pressione b ou d e pressione OK para selecionar um layout:
  - 1em 1
  - 2 em 1
  - 4 em 1
  - Página de índice

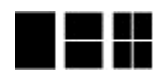

A impressora pode girar suas fotos para ajustá-las ao layout.

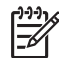

Nota Quando a impressão sem bordas é desativada, todas as páginas são impressas com uma borda branca estreita acompanhando as bordas do papel. Para ativar a impressão sem borda, consulte a opção "Sem borda" em Preferências.

### Imprimir as fotos

Você pode imprimir fotos digitais armazenadas em um cartão de memória ou no armazenamento interno da impressora. Você pode imprimir fotos selecionadas na impressora, ou fotos selecionadas na câmera (Digital Print Order Format, ou DPOF). Imprimir a partir de um cartão de memória não requer um computador e não gasta a bateria de sua câmera digital. Consulte Obter fotos de um cartão de memória.

Suas fotos secam instantaneamente, e podem ser manuseadas imediatamente após serem impressas. No entanto, a HP recomenda que você deixe a superfície impressa das fotos expostas ao ar por 5 a 10 minutos, para permitir que as cores se desenvolvam totalmente, antes de empilhá-las com outras fotos, ou colocá-las em álbuns.

#### Para imprimir uma única foto

- 1. Navegue pelas fotos no cartão de memória inserido ou no armazenamento interno da impressora.
- 2. Exiba a foto que deseja imprimir.
- 3. Pressione Imprimir.

#### Para imprimir um grupo de fotos selecionadas

- 1. Navegue pelas fotos no cartão de memória inserido ou no armazenamento interno da impressora.
- 2. Exiba as fotos que deseja imprimir. Consulte Selecionar várias fotos.
- 3. Pressione Imprimir.

#### Para imprimir um índice de fotos

- 1. Insira um cartão de memória ou visualize as fotos no armazenamento interno da impressora.
- 2. Pressione Menu.
- 3. Selecione Opções de impressão e pressione OK.
- 4. Selecione Mudar layout e pressione OK.
- Pressione b ou d até que Página de índice seja destacado e, em seguida, pressione OK.

Um índice de fotos exibe miniaturas e números de índice de todas as fotos em um cartão de memória (máximo de 2.000). Você pode usar os números de índice para imprimir fotos específicas ou um intervalo de fotos. Use um cartão de índice ou papel comum para economizar o papel fotográfico.

#### Para imprimir fotos selecionadas na câmera

- 1. Insira um cartão de memória que contenha fotos selecionadas na câmera (DPOF).
- 2. Selecione **Sim** quando a impressora perguntar se você quer imprimir as fotos selecionadas na câmera e, em seguida, pressione **OK**.

Capítulo 4

# **5** Projetos criativos

Esta seção contém os tópicos a seguir:

- Imprimir fotos panorâmicas
- Imprimir fotos adesivas
- Imprimir fotos para passaporte
- Imprimir etiquetas para CD/DVD
- Imprimir um quadro selecionado de um videoclipe
- Melhorar a qualidade das fotos
- Cortar uma foto
- Adicionar moldura decorativa
- Adicionar clipart
- Adicionar uma felicitação
- Adicionar um efeito de cor
- Adicionar a data e a hora às impressões
- Configurar a qualidade da impressão
- Atribuir palavras-chave e visualizar fotos em grupos
- Criar e visualizar exibições de slides.
- Exibir uma apresentação de slides em uma TV
- Enviar fotos por e-mail ou carregar fotos usando o Compartilhamento HP Photosmart

Depois de aprender sobre a impressão básica de fotos, experimente os outros excelentes recursos que a impressora tem a oferecer. Você pode adicionar efeitos criativos, como molduras ou cliparts às fotos para que elas se destaquem em um álbum de fotos. Ou então, imprima suas fotos favoritas em etiquetas de CD/DVD ou papel adesivo. Deseja compartilhar as fotos das suas férias com a família? Crie uma apresentação de slides e visualize-a na TV! Este capítulo ensina como fazer todas essas coisas e mais.

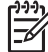

Nota Se você editar uma imagem que reside no armazenamento interno da impressora, suas alterações são salvas quando você pressiona OK. Se você editar uma imagem em uma unidade externa ou um cartão de memória, as configurações não alteram a foto original. Elas afetam somente a impressão.

### Imprimir fotos panorâmicas

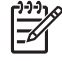

**Nota 1** O modo panorâmico não pode ser usado durante a impressão de imagens em uma câmera digital conectada à porta de câmera na parte frontal da impressora usando um cabo USB.

**Nota 2** Se o software HP Photosmart Premier estiver instalado no seu computador Windows 2000 ou XP, você pode unir fotos panorâmicas. O HP Photosmart Premier está disponível apenas em alguns modelos. Para obter mais informações sobre as opções de software disponíveis com a impressora, consulte Instalação do software.

#### Para criar fotos panorâmicas

#### Unir várias fotos

→ Use um software de edição de imagens, como o HP Photosmart Premier, para unir as fotos sobrepostas para formar uma foto de 10 x 30 cm. (Como alternativa, algumas câmeras digitais podem unir diversas fotos em uma única foto antes de salvá-la em um cartão de memória). Em seguida, salve a foto no cartão de memória e use as etapas abaixo para ativar o modo panorâmico, ou imprima diretamente do computador. O modo panorâmico imprime a foto selecionada com proporção de 3:1. Para obter mais informações sobre a impressão em um computador, consulte a Ajuda eletrônica.

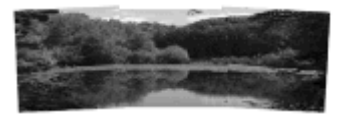

#### Selecione qualquer foto

→ Selecione uma ou mais fotos no cartão de memória e use as etapas abaixo para ativar o modo panorâmico. O modo panorâmico imprime as fotos selecionadas com proporção de 3:1.

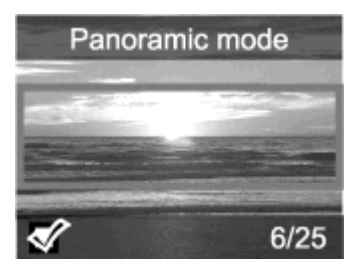

#### Para imprimir fotografias panorâmicas

- 1. Exiba na tela da impressora a foto que deseja imprimir.
- 2. Pressione Menu.
- 3. Selecione Editar fotos e pressione OK.
- 4. Selecione Projetos de impressão especiais e, em seguida, pressione OK.
- 5. Selecione Fotos panorâmicas e pressione OK.
- 6. Selecione Ativar, depois pressione OK.
- 7. Carregue papel de 10 x 30 cm .
- Selecione uma ou mais fotos panorâmicas. Uma caixa de corte na tela da impressora mostra a parte da foto exibida que será impressa (proporção 3:1). Quanto mais elevada a resolução original da foto exibida, melhor será sua aparência impressa em modo panorâmico.
- 9. Pressione Imprimir.
- Quando terminar de imprimir as fotos panorâmicas, desative o modo panorâmico para continuar a imprimir com a proporção 3:2 normal. Para desativar o modo panorâmico, repita as etapas 2 a 5 e selecione Desativar e, em seguida, pressione OK.

## Imprimir fotos adesivas

Você pode adquirir o Papel Fotográfico Auto-adesivo HP para imprimir fotos de tamanho normal de 10 x 15 cm em papel adesivo. Para imprimir nessa mídia, basta imprimir do mesmo modo que seria feito com um pedaço comum de papel fotográfico de 10 x 15 cm. Se você estiver usando papel adesivo com 16 por página, siga o procedimento abaixo.

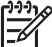

**Nota** O papel de adesivo fotográfico não está disponível em todos os países/ regiões.

Carregue uma folha de 16 adesivos fotográficos por página de cada vez.

#### Para imprimir adesivos fotográficos

- 1. Insira um cartão de memória ou visualize as fotos no armazenamento interno da impressora.
- 2. Pressione Menu.
- 3. Selecione Editar fotos e pressione OK.
- 4. Selecione Projetos de impressão especiais e, em seguida, pressione OK.
- 5. Selecione Fotos adesivas e pressione OK.
- 6. Selecione Ativar, depois pressione OK.
- 7. Carregue uma única folha de papel de adesivos fotográficos.
- 8. Selecione uma ou mais fotos.
- 9. Pressione Imprimir. Cada folha impressa contém 16 cópias de uma única foto.
- Quando terminar de imprimir os adesivos, desative o modo Fotos adesivas. Para desativar o modo Fotos adesivas, repita as etapas 2 a 5, selecione Desativar e pressione OK.

## Imprimir fotos para passaporte

#### Para imprimir fotos para passaporte

- 1. Insira um cartão de memória ou visualize as fotos no armazenamento interno da impressora.
- 2. Pressione Menu.
- 3. Selecione Editar fotos e pressione OK.
- 4. Selecione Projetos de impressão especiais e, em seguida, pressione OK.
- 5. Selecione Fotos para passaporte e pressione OK.
- 6. Selecione Ativar, depois pressione OK.
- 7. Selecione um tamanho de foto para passaporte e pressione OK.
- 8. Carregue papel fotográfico.
- 9. Selecione uma ou mais fotos.
- 10. Pressione **Imprimir**. Cada folha impressa terá a quantidade de fotos que couber em uma página, de acordo com o tamanho de foto de passaporte selecionado.

## Imprimir etiquetas para CD/DVD

#### Para imprimir etiquetas para CD/DVD

- 1. Insira um cartão de memória ou visualize as fotos no armazenamento interno da impressora.
- 2. Pressione Menu.

- 3. Selecione Editar fotos e pressione OK.
- 4. Selecione Projetos de impressão especiais e, em seguida, pressione OK.
- 5. Selecione Decalque para CD e, em seguida, pressione OK.
- 6. Carregue mídia para etiquetas de CD/DVD.
- 7. Selecione uma ou mais fotos e, em seguida, pressione OK.
- 8. Quando a área sobre a etiqueta do CD for exibida na tela, pressione Q para ativar o recurso Zoom/Pan.
- 9. Use o botão de seta de quatro vias para posicionar a etiqueta na foto e, em seguida, pressione OK.
- 10. Pressione Imprimir.

## Imprimir um quadro selecionado de um videoclipe

#### Para imprimir um quadro de um videoclipe

- 1. Insira um cartão de memória que contenha um videoclipe, ou exiba os videoclipes no armazenamento interno da impressora.
- 2. Use o botão de seta de quatro vias para navegar pelos videoclipes. O primeiro quadro do clipe será exibido.
- 3. Pressione **OK** para selecionar o videoclipe. O vídeo será carregado lentamente, quadro a quadro, para permitir que você selecione um quadro a imprimir.
- 4. Quando aparecer o quadro que você deseja imprimir, pressione OK e, em seguida, pressione Imprimir.

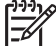

Nota 1 A resolução da imagem em videoclipes é geralmente menor do que em fotos digitais; portanto, você poderá notar que a qualidade de impressão de quadros de videoclipes é mais baixa do que a qualidade das fotos.

**Nota 2** A impressora não oferece suporte a todos os formatos de arquivo de vídeo. Para obter uma lista de formatos de arquivo de vídeo compatíveis, consulte Especificações da impressora.

## Melhorar a qualidade das fotos

A impressora oferece uma variedade de preferências e efeitos que podem melhorar a qualidade das fotos impressas. Se você editar uma imagem que reside no armazenamento interno da impressora, suas alterações são salvas quando você pressiona OK. Se você editar uma imagem em uma unidade externa ou um cartão de memória, as configurações não alteram a foto original. Elas afetam somente a impressão.

#### Aperfeiçoe fotos automaticamente usando o Ajuste de foto

O Ajuste de foto aperfeiçoa automaticamente as fotos utilizando as seguintes tecnologias HP Real Life:

- Tornar fotos desfocadas mais nítidas.
- Melhora as áreas escuras de uma imagem sem afetar as áreas mais claras da imagem.
- Reduz os olhos vermelhos, que podem ocorrer em fotos realizadas com um flash.
- Melhora o brilho, a cor e o contraste gerais das fotos.

O Ajuste de foto é ativado por padrão, quando a impressora é ligada. A luz Ajuste de foto no painel de controle da impressora fica acesa quando o Ajuste de foto está ativado.

A HP recomenda deixar o Ajuste de foto ativado, mas se as fotos não forem impressas corretamente, ou se você desejar imprimir uma foto sem usar os aperfeicoamentos do Ajuste de foto, desative esse recurso.

#### Para desativar o Ajuste de foto

→ Pressione Ajuste de foto.

Uma mensagem na tela da impressora informará que O Ajuste de foto foi desativado. Todas as imagens serão impressas sem alterações.

O Ajuste de foto permanecerá desativado até que você pressione o botão Ajuste de foto novamente, ou desligue a impressora e volte a ligá-la. Se você ativou o Ajuste de foto, uma mensagem na tela da impressora informará que O Ajuste de foto foi ativado. Todas as imagens serão impressas com alterações.

#### Melhorar a qualidade de videoclipes impressos.

#### Para melhorar a qualidade dos videoclipes

- 1. Pressione Menu.
- Selecione Editar fotos e pressione OK.
- 3. Selecione Projetos de impressão especiais e, em seguida, pressione OK.
- 4. Selecione Impressão de ação de vídeo e pressione OK.
- Selecione Ativar, depois pressione OK.

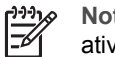

Nota O tempo de impressão pode ser maior quando esta preferência está ativada.

## Cortar uma foto

Pressione 🍳 ou 🔍 para aumentar ou diminuir a ampliação em 0,25x. O nível máximo é 5 vezes.

#### Para cortar uma foto

- 1. Destaque a foto que deseja alterar.
- 2. Pressione Menu.
- Selecione Editar fotos e pressione OK. 3.
- Selecione Melhorar imagem e pressione OK. 4.
- 5. Selecione Cortar, depois pressione OK.
- Pressione Q para ampliar a foto atual. 6.
- Pressione  $\bigcirc$  ou  $\bigcirc$  para ajustar o tamanho da área cortada. 7.
- Use o botão de seta Selecionar para mover a caixa de corte. 8.
- 9. Pressione OK quando a porcão da foto que você quiser imprimir estiver na caixa de corte.
- 10. Pressione Imprimir para iniciar a impressão. O corte não altera a foto original. Ele afeta somente a impressão.

## Adicionar moldura decorativa

Adicionar uma moldura decorativa poderá destacar a foto. Você pode selecionar em uma paleta de vários padrões e cores para fazer uma moldura.

#### Para adicionar uma moldura decorativa

- 1. Destaque a foto que deseja alterar.
- 2. Pressione Menu.
- 3. Selecione Editar fotos e pressione OK.
- 4. Selecione Solte sua criatividade e pressione OK.
- 5. Selecione Molduras e pressione OK.
- 6. Use **▼** ou **▲** para selecionar uma categoria de moldura (Geral, Feriados, Atividades cotidianas) e, em seguida, pressione OK.
- 7. Use 🚽 ou 🍺 para selecionar um estilo de moldura e, em seguida, pressione OK.
- 8. Pressione OK e, em seguida, OK novamente para salvar uma cópia da foto e da moldura como uma nova imagem.

## **Adicionar clipart**

**Nota** O clipart está disponível apenas nos modelos HP Photosmart A716 e A717.

#### Para adicionar clipart

- 1. Destaque a foto que deseja alterar.
- 2. Pressione Menu.
- 3. Selecione Editar fotos e pressione OK.
- 4. Selecione Solte sua criatividade e pressione OK.
- 5. Selecione Clipart e pressione OK.
- 6. Use **▼** ou **▲** para selecionar uma categoria de clipart (Geral, Feriados ou Atividades cotidianas) e, em seguida, pressione OK.
- 7. Pressione Q ou Q para alterar o tamanho do clipart, use o botão de seta de quatro vias para mover o clipart e, em seguida, pressione OK.
- 8. Pressione OK, selecione Sim e pressione OK novamente para salvar uma cópia da foto com clipart como uma nova imagem.

## Adicionar uma felicitação

#### Para adicionar uma felicitação

- 1. Destaque a foto que deseja alterar.
- 2. Pressione Menu.
- 3. Selecione Editar fotos e pressione OK.
- 4. Selecione Solte sua criatividade e pressione OK.
- 5. Selecione Felicitações e pressione OK.
- 6. Pressione 🐗 ou 🕨 para selecionar uma felicitação e, em seguida, pressione OK.
- 7. Pressione Q ou Q para alterar o tamanho da felicitação, use o botão de seta de quatro vias para mover a felicitação e, em seguida, pressione OK.
- 8. Pressione OK, selecione Sim e, em seguida, pressione OK novamente para salvar uma cópia da foto e da felicitação como uma nova imagem.

## Adicionar um efeito de cor

Configure a impressora para mudar o efeito de cor de suas impressões para **Preto e** branco, Sépia, Antique ou Nenhum (padrão).

#### Para adicionar um efeito de cor

- 1. Destaque a foto que deseja alterar.
- 2. Pressione Menu.
- 3. Selecione Editar fotos e pressione OK.
- 4. Selecione Solte sua criatividade e pressione OK.
- 5. Selecione Adicionar efeito de cor e, em seguida, pressione OK.
- 6. Pressione 🚽 ou 🕨 para selecionar um efeito de cor e, em seguida, pressione OK.
- 7. Pressione OK e, em seguida, OK novamente para salvar uma cópia da foto e do efeito de cor como uma nova imagem.

### Adicionar a data e a hora às impressões

Você pode imprimir um registro, na frente das fotos, que mostra quando a foto foi tirada. Esta preferência afeta todas as impressões.

#### Para adicionar a data e a hora

- 1. Pressione Menu.
- 2. Selecione Preferências e pressione OK.
- 3. Selecione Data/hora e pressione OK.
- 4. Selecione uma opção de registro de data e hora:
  - Data/hora
  - Só data
  - Desativar
- 5. Pressione OK.

## Configurar a qualidade da impressão

Você pode configurar a impressora para imprimir fotos em um nível de qualidade mais alto ou mais baixo. Para cópias com qualidade mais alta, clique em Melhor. Esse modo produz fotos com qualidade mais alta, mas é também um modo de impressão ligeiramente mais lento. Se desejar imprimir uma foto rapidamente, e não estiver preocupado em obter uma qualidade mais alta, selecione uma configuração de qualidade mais baixa.

#### Para alterar a qualidade da impressão para Normal ou Normal rápido

- 1. Pressione Menu.
- 2. Selecione Preferências e pressione OK.
- Selecione Qualidade da impressão e, em seguida, pressione OK. A configuração de qualidade da impressão atual tem uma marca de seleção ao seu lado.
- 4. Selecione uma qualidade de impressão e, em seguida, pressione OK.

## Atribuir palavras-chave e visualizar fotos em grupos

Atribua palavras-chave a fotos armazenadas no armazenamento interno da impressora e exiba fotos por palavra-chave.

#### Para atribuir palavras-chave

- 1. Exiba as fotos no armazenamento interno da impressora
- 2. Use o botão de seta de quatro vias e pressione **OK** para selecionar cada foto ou álbum para o qual deseja atribuir uma palavra-chave.
- 3. Pressione Menu.
- 4. Selecione Organizar & Salvar e, em seguida, pressione OK.
- Selecione Palavra-chave, selecione Atribuir palavra-chave e, em seguida, pressione OK.
- 6. Pressione 🛓 ou 🐺 para selecionar uma palavra-chave e pressione OK.

#### Para exibir fotos por palavra-chave

- 1. Exiba as fotos no armazenamento interno da impressora
- 2. Pressione Menu.
- 3. Selecione Organizar & Salvar e, em seguida, pressione OK.
- Selecione Palavra-chave, selecione Exibir fotos por palavra-chave e, em seguida, pressione OK.
- 5. Pressione ▲ ou ▼ para selecionar uma palavra-chave ou uma das outras opções de palavra-chave e, em seguida, pressione OK.

## Criar e visualizar exibições de slides.

Reproduza suas fotos favoritas como uma apresentação de slides na tela da impressora.

#### Para exibir fotos em uma apresentação de slides

- 1. Insira um cartão de memória ou visualize as fotos no armazenamento interno da impressora.
- Selecione as fotos a serem visualizadas na apresentação de slides usando o botão de seta de quatro vias e pressionando OK.
- 3. Pressione Menu.
- 4. Selecione Apresentação de slides e, em seguida, pressione OK.
- 5. Selecione Reproduzir fotos selecionadas e pressione OK.
- 6. Pressione **OK** para pausar ou continuar uma apresentação de slides.
- 7. Pressione Cancelar para interromper a apresentação de slides.

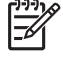

Nota Você pode imprimir sem interromper a apresentação de slides. Quando você pressiona Imprimir, a imagem exibida atualmente é adicionada à fila de impressão.

## Exibir uma apresentação de slides em uma TV

Conecte a impressora a uma TV para exibir fotos junto com seus amigos e parentes. Você poderá exibir as fotos da mesma forma que na tela da impressora: em pastas, nove por vez, uma por uma, classificadas por palavra-chave ou em uma exibição de slides contínua. Use o controle remoto fornecido com a impressora para iniciar ou interromper facilmente uma exibição de slides, ou para selecionar fotos a imprimir.

- Conectar a impressora à TV
- Usar o controle remoto
- Exibir uma apresentação de slides em uma TV

#### Conectar a impressora à TV

Antes de conectar a impressora à TV usando um cabo de vídeo, certifique-se de definir a opção correta "Televisão" em Preferências.

#### Para conectar a impressora à TV

→ Conecte o cabo de vídeo à conexão de cabo de TV na parte traseira da impressora e à conexão de entrada de vídeo na TV.

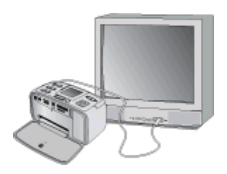

Conectar a impressora a uma TV

#### Para selecionar o formato de saída de vídeo na impressora

- 1. Pressione Menu.
- 2. Selecione Preferências e pressione OK.
- 3. Selecione Televisão e pressione OK.
- Selecione NTSC ou PAL e pressione OK.
   O formato que escolher (NTSC ou PAL) dependerá do formato de vídeo da TV.

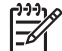

**Nota** Consulte a documentação fornecida com a TV para obter informações sobre o formato de vídeo.

#### Usar o controle remoto

Use o controle remoto para acessar as funções da impressora ao exibir as fotos e exibições de slides em um televisor. Certifique-se de abrir a bandeja de saída na impressora de modo que o controle remoto possa se comunicar com a impressora, e aponte o controle remoto em direção à impressora, em vez de à TV.

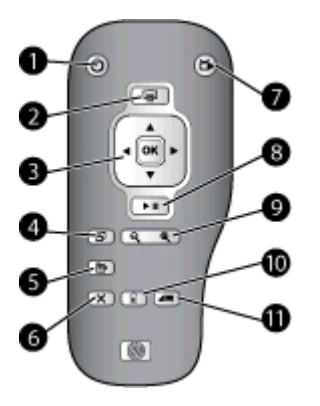

#### **Controle remoto**

| 1  | Ligar: pressione este botão para ligar ou desligar a impressora.                                                                                                    |
|----|----------------------------------------------------------------------------------------------------|
| 2  | Imprimir: pressione esse botão para imprimir fotos selecionadas em um cartão de memória ou no armazenamento interno da impressora.                                                                                                    |
| 3  | <b>Botão de seta de quatro vias e botão OK</b> : use o botão de seta de quatro vias para rolar pelas fotos em um cartão de memória, no armazenamento interno da impressora, ou para navegar pelos menus. Pressione OK para selecionar uma foto, menu ou opção de menu. |
| 4  | Girar: pressione esse botão para girar a foto exibida ou destacada no momento.                                                                                                    |
| 5  | Menu: pressione esse botão para abrir o menu principal da impressora.                                                                                                    |
| 6  | <b>Cancelar</b> : pressione esse botão para sair de um menu, voltar, ou cancelar a impressão durante a visualização das fotos.                                                                                                    |
| 7  | <b>TV/Impressora</b> : pressione esse botão para alternar entre a visualização das fotos na tela da TV e na tela da impressora.                                                                                                    |
| 8  | Apresentação de slides: pressione esse botão para reproduzir ou pausar uma apresentação de slides. Consulte Exibir uma apresentação de slides em uma TV.                                                                                                    |
| 9  | <b>Zoom</b> : pressione os (Q) ou (Q) repetidamente para aumentar ou diminuir o nível de zoom.                                                                                                    |
| 10 | Excluir: permite excluir as fotos selecionadas de um cartão de memória ou armazenamento interno da impressora.                                                                                                    |
| 11 | Palavra-chave: pressione esse botão para abrir o menu Palavra-chave.                                                                                                    |

O controle remoto usa a bateria CR2025 fornecida que deve ser instalada. Adquira separadamente as baterias em uma loja de eletrônicos local.

|  | 1.<br>2.<br>3. | Remova a tampa do compartimento de<br>bateria da parte de trás do controle<br>remoto.<br>Insira a bateria fornecida conforme<br>mostrado, com o lado positivo (+) para<br>cima.<br>Deslize a tampa de volta no lugar. |  |
|--|----------------|----------------------------------------------------------------------------------------------------|--|
|  |                |                                                                                                    |  |

#### Instale as baterias do controle remoto
### Exibir uma apresentação de slides em uma TV

Exiba as fotos de um cartão de memória na impressora ou no armazenamento interno da impressora. As fotos são exibidas na TV do mesmo modo que na tela da impressora, porém em tamanho maior.

### Para visualizar uma apresentação de slides na TV

- 1. Conecte a impressora à TV usando o cabo de vídeo, ligue a TV e defina a entrada de vídeo na TV. A exibição passará da tela da impressora para a tela da TV.
- 2. Pressione Apresentação de slides no controle remoto.

### Para voltar a exibir fotos na tela da impressora

→ Desconecte o cabo de vídeo da TV e da impressora.

## Enviar fotos por e-mail ou carregar fotos usando o Compartilhamento HP Photosmart

Use o Compartilhamento HP Photosmart para compartilhar fotos com amigos e familiares usando email, álbuns on-line e o serviço de acabamento de fotos on-line. A impressora deve ser conectada através de um cabo USB a um computador com acesso à Internet e deve ter todo o software HP instalado. Se tentar usar o Compartilhamento HP Photosmart e não tiver todo o software necessário instalado ou configurado, uma tela o guiará pelas etapas necessárias. Consulte Instalação do software.

### Para usar o Compartilhamento HP Photosmart

- 1. Insira um cartão de memória e selecione algumas fotos.
- 2. Pressione Menu, selecione Ferramentas e pressione OK.
- 3. Selecione Instant Share e, em seguida, pressione OK.
- 4. Siga as instruções no computador para compartilhar as fotos selecionadas com outras pessoas.

Para obter informações sobre o uso do Compartilhamento HP Photosmart, consulte a Ajuda eletrônica no HP Photosmart Premier, HP Photosmart Essential ou HP Photosmart Studio.

Capítulo 5

# 6 Imprimir de outros dispositivos

Esta impressora pode conectar-se e imprimir fotos armazenadas em vários tipos de dispositivos, incluindo computadores, câmeras digitais e iPods com capacidade para fotos.

- Imprimir fotografias usando uma câmera digital
- Imprimir fotos a partir de um dispositivo Bluetooth
- Imprimir fotos a partir de um computador
- Imprimir fotos usando um iPod

## Imprimir fotografias usando uma câmera digital

Imprima lindas fotos a partir de uma câmera digital PictBridge ou HP de impressão direta, sem usar um computador.

Quando você imprimir diretamente a partir de uma câmera digital, a impressora usará as configurações que você tiver selecionado na câmera. Para obter mais informações sobre como usar fotos selecionadas na câmera, consulte a documentação que acompanha a câmera.

### Antes de começar

Para imprimir a partir de uma câmera digital, você precisará dos seguintes itens:

- Uma câmera digital compatível com PictBridge ou uma câmera digital HP de impressão direta.
- Um cabo USB para conectar a câmera e a impressora.
- Um cartão de memória (opcional).

### Para imprimir a partir de uma câmera PictBridge

- 1. Ligue a câmera digital PictBridge e selecione as fotos que você quer imprimir.
- Certifique-se de que a câmera esteja no modo PictBridge e, em seguida, conectea à porta da câmera na parte frontal da impressora usando o cabo USB que acompanha a câmera.

Assim que a impressora reconhecer a câmera PictBridge, as fotos selecionadas serão impressas.

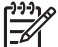

Nota Você também pode salvar fotos de uma câmera digital compatível com PictBridge para o armazenamento interno da impressora.

### Para imprimir a partir de uma câmera HP de impressão direta

- 1. Ligue a câmera digital HP de impressão direta e selecione as fotos que você quer imprimir.
- Conecte a câmera à porta USB, na parte traseira da impressora, usando o cabo USB que acompanha a câmera.
- 3. Siga as instruções na tela da câmera.

## Imprimir fotos a partir de um dispositivo Bluetooth

Imprima a partir de qualquer dispositivo com tecnologia sem fio Bluetooth para a impressora.

### Antes de começar

Para imprimir a partir de um dispositivo com Bluetooth ativado, como um celular com câmera, você precisará dos seguintes itens:

O adaptador sem fio HP Bluetooth opcional para impressora. Consulte Acessórios opcionais.

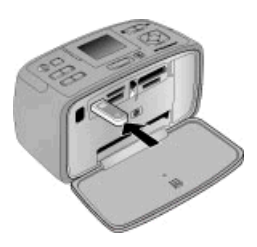

Se você conectar o adaptador sem fio HP Bluetooth opcional à impresssora por meio da porta de câmera, certifique-se de configurar as opções corretas do menu Bluetooth em Ferramentas.

### Para imprimir de um dispositivo Bluetooth

→ Para saber como imprimir a partir de um dispositivo Bluetooth, consulte a documentação que acompanha o adaptador Bluetooth. Para obter mais informações sobre tecnologia sem fio Bluetooth e a HP, visite www.hp.com/go/bluetooth.

Você também pode:

- Salvar fotos de um dispositivo com tecnologia sem fio Bluetooth ao armazenamento interno da impressora.
- Salvar as fotos de um cartão de memória inserido na impressora, ou do armazenamento interno da impressora para um dispositivo com tecnologia sem fio Bluetooth.

### Imprimir fotos a partir de um computador

Imprima do seu computador para a impressora.

Será necessário transferir as fotos para o computador para usá-las com o programa HP Photosmart, que permite a impressão a partir do computador. Para obter mais informações, consulte Para salvar fotos de um cartão de memória no computador.

Para obter informações sobre como instalar o software HP Photosmart, consulte Instalação do software. O programa HP Photosmart traz a interface que será exibida sempre que você imprimir de um computador.

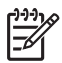

**Nota** A Ajuda eletrônica oferece mais informações sobre as diversas configurações de impressão disponíveis para a impressão de fotos a partir de um computador. Para saber como acessar a Ajuda eletrônica, consulte Para obter mais informações.

### Antes de começar

Para imprimir a partir de um computador, você precisará dos seguintes itens:

- Um cabo USB (Universal Serial Bus) 2.0 compatível de alta velocidade e comprimento máximo de 3 metros. Para obter instruções de conexão da impressora com um cabo USB, consulte a Ajuda eletrônica.
- Um computador com acesso à Internet (para usar o Compartilhamento HP Photosmart).

### Para salvar fotos de um cartão de memória no computador

- Insira um cartão de memória e selecione fotos a serem transferidas. Para obter informações sobre exibir e selecionar fotos, consulte <u>Selecionar várias fotos</u>.
- 2. Pressione Salvar.
- 3. Selecione Salvar no computador e pressione OK.
- 4. Pressione **OK** novamente para confirmar.

### Para imprimir fotos a partir de um computador (Windows)

- 1. No menu Arquivo do aplicativo, clique em Imprimir.
- Selecione o HP Photosmart A710 series como a impressora. Se você definiu o HP Photosmart A710 series como a impressora padrão, ignore esta etapa. O HP Photosmart A710 series já estará selecionado.
- 3. Clique em Imprimir ou em OK para iniciar a impressão.

### Para imprimir fotos a partir de um computador (Mac)

- 1. No menu Arquivo do aplicativo, clique em Configuração da página.
- Selecione o HP Photosmart A710 series como a impressora. Se você definiu o HP Photosmart A710 series como a impressora padrão, ignore esta etapa. O HP Photosmart A710 series já estará selecionado.
- 3. No menu Arquivo do aplicativo, clique em Imprimir.
- 4. Clique em Imprimir para começar a impressão.

### Imprimir fotos usando um iPod

Se você tiver um iPod que possa armazenar fotos, poderá conectá-lo à impressora e imprimir as fotos.

### Antes de começar

Verifique se as imagens copiadas no iPod estão no formato JPEG.

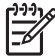

Nota Talvez os iPods não estejam disponíveis em seu país/região.

### Para importar fotos em um iPod

- 1. Copie as fotos de um cartão de memória no iPod, usando o Belkin Media Reader para iPod.
- Verifique se as fotos estão no iPod, selecionando Importação de fotos no menu do iPod. As fotos são exibidas como Rolos.

### Para imprimir fotos usando um iPod

- Conecte o iPod à porta de câmera na frente da impressora, usando o cabo USB fornecido com o iPod. A tela da impressora exibirá Lendo dispositivo durante alguns minutos durante a leitura das fotos. As fotos serão então exibidas na tela da impressora.
- Selecione as fotos que deseja imprimir e pressione Imprimir. Para obter mais informações sobre como selecionar e imprimir fotos, consulte Selecionar várias fotos.

## 7 Conservar e transportar a impressora

A impressora precisa de pouca manutenção. Siga as orientações deste capítulo para aumentar a vida útil da impressora e dos suprimentos de impressão, e para garantir que as fotos impressas tenham sempre a mais alta qualidade.

- Substitua o cartucho de impressão
- Limpeza e manutenção da impressora
- Armazenar a impressora e o cartucho de impressão
- Manter a qualidade do papel fotográfico
- Transportar a impressora

### Substitua o cartucho de impressão

Use o cartucho de impressão HP 110 Tri-color Inkjet para imprimir fotos em preto e branco e coloridas.

As tintas HP Vivera fornecem qualidade de foto fiel à realidade e uma resistência excepcional ao esmaecimento, resultando em cores vívidas que duram. As tintas HP Vivera foram especificamente projetadas e testadas cientificamente quanto à sua qualidade, pureza e resistência ao desbotamento.

Para obter os melhores resultados, a HP recomenda que você use apenas cartuchos HP. Inserir um cartucho inadequado pode invalidar a garantia da impressora.

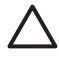

**Cuidado** Verifique se você está usando os cartuchos de impressão corretos. Além disso, a HP não recomenda modificar nem recarregar os cartuchos HP. Danos resultantes de modificação ou recarga de cartuchos HP não são cobertos pela garantia da HP.

Para obter impressões da alta qualidade, a HP recomenda que você instale os cartuchos de impressão antes da data de validade indicada na caixa.

### Para preparar a impressora e os cartuchos

- 1. Certifique-se de que a impressora esteja ligada.
- 2. Abra a porta do cartucho de impressão da impressora.
- 3. Remova a fita rosa brilhante do cartucho.

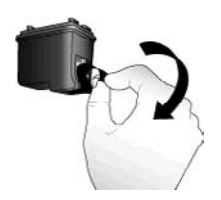

Remova a fita rosa

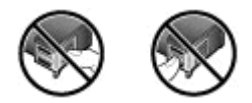

Não toque aqui

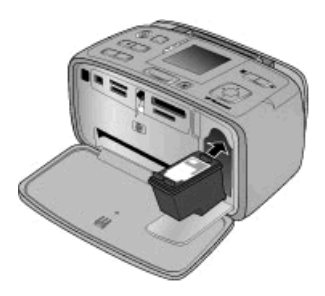

### Para inserir o cartucho

1. Remova o cartucho antigo do compartimento empurrando-o para baixo e puxandoo para fora.

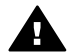

**Aviso** Não toque nos contatos em cobre dentro do compartimento da bateria, ou no cartucho de impressão.

- Segure o cartucho de reposição com a etiqueta para cima. Deslize o cartucho para dentro do suporte, em um ângulo levemente inclinado para cima, de forma que os contatos cor de cobre entrem primeiro. Empurre o cartucho, até que ele se encaixe no lugar.
- 3. Feche a porta do cartucho de impressão.

A tela ociosa da impressora exibe um ícone indicando o nível de tinta aproximado do cartucho instalado (100%, 75%, 50%, 25% e quase vazio). O ícone de cartucho vazio aparece se o cartucho não for um HP genuíno.

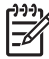

Nota Para verificar o nível de tinta do cartucho de impressão, pressione Menu, selecione Ferramentas, selecione Cartucho e, em seguida, selecione Status do cartucho.

Cada vez que você instalar ou substituir um cartucho de impressão, aparecerá uma mensagem, na tela da impressora, solicitando que você coloque folhas de papel, para que a impressora possa alinhar o cartucho. Isso garante impressões de alta qualidade.

Coloque papel fotográfico na bandeja de entrada, pressione OK e, em seguida, siga as instruções na tela para alinhar o cartucho.

### Limpeza e manutenção da impressora

Mantenha a impressora e o cartucho de impressão limpo e bem conservado, usando os procedimentos simples desta seção.

### Limpar a parte externa da impressora

### Para limpar a parte externa da impressora

- 1. Desligue a impressora e desconecte o cabo de alimentação da parte traseira.
- 2. Se tiver instalado a bateria interna HP Photosmart opcional na impressora, removaa e, em seguida, recologue a tampa do compartimento da bateria.
- 3. Limpe a parte externa da impressora com um pano macio ligeiramente umedecido com água.

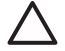

**Cuidado 1** Não use nenhum tipo de solução de limpeza. Limpadores e detergentes domésticos podem danificar o acabamento da impressora.

**Cuidado 2** Não limpe o interior da impressora. Não deixe nenhum líquido atingir o interior da impressora.

### Limpeza automática do cartucho de tinta

Se você perceber linhas brancas ou faixas de uma só cor nas fotos impressas, provavelmente será necessário limpar os cartuchos de impressão.

### Para limpar automaticamente o cartucho de impressão

- 1. Pressione Menu.
- 2. Selecione Ferramentas e pressione OK.
- 3. Selecione Cartucho e pressione OK.
- 4. Selecione Limpar cartucho, depois pressione OK.
- 5. Seguindo as instruções da tela da impressora, coloque papel, de forma que a impressora possa imprimir uma página de teste, após a limpeza do cartucho. Use papel comum ou cartões de índice, para economizar papel fotográfico.
- 6. Pressione **OK** para começar a limpeza do cartucho de impressão.
- Quando a impressora termina de limpar o cartucho e imprime uma página de teste, ela pergunta se você quer Continuar para a limpeza do segundo nível. Verifique a página de teste e selecione uma das seguintes opções:
  - Se a página de teste tiver faixas brancas ou cores faltando, o cartucho de impressão precisa ser limpo novamente. Selecione Sim e, em seguida, pressione OK.
  - Se a qualidade de impressão da página de teste parecer boa, selecione Não e pressione o botão OK.

Você pode limpar o cartucho até três vezes. Cada limpeza sucessiva é mais meticulosa e usa mais tinta. Portanto, não limpe o cartucho mais vezes do que o necessário.

Se você completar todos os três níveis de limpeza, usando esse procedimento, e ainda perceber listras brancas ou cores faltando na página de teste, pode ser necessário substituir o cartucho.

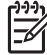

**Nota** Se o cartucho ou a impressora tiverem sofrido quedas recentes, você pode perceber listras brancas ou cores faltando em suas impressões. Esse problema é temporário e desaparece em 24 horas.

### Limpar manualmente os contatos do cartucho de impressão

Se você usar a impressora em um ambiente empoeirado, pode ocorrer um acúmulo de sujeira nos contatos cor de cobre, o que pode causar problemas de impressão.

### Para limpar os contatos do cartucho de impressão

- 1. Reúna os seguintes itens para limpar os contatos:
  - Água destilada (água da torneira pode conter contaminadores que podem danificar o cartucho de impressão)
  - Cotonetes ou outro material macio que não tenha fiapos e que não grude no cartucho de impressão
- 2. Abra a porta dos cartuchos de impressão.
- 3. Remova o cartucho de impressão e coloque-o em um pedaço de papel, com a placa de injetores de tinta voltada para cima. Tenha cuidado para não tocar os contatos cor de cobre ou a placa dos injetores de tinha com seus dedos.

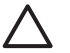

**Cuidado** Não deixe o cartucho de impressão fora da impressora por mais de trinta minutos. Se os bicos de tinta ficarem expostos ao ar por mais tempo do que isso, eles podem secar e causar problemas de impressão.

- 4. Umedeça levemente um cotonete com a água destilada e esprema o excesso de água.
- 5. Delicadamente, limpe os contatos cor de cobre com o cotonete.

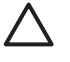

**Cuidado** Não toque na placa dos injetores de tinta. Tocar na placa dos injetores de tinta resultará em obstruções, falhas na tinta e mau contato elétrico.

- 6. Repita as etapas 4 e 5, até que não haja mais resíduos de tinta ou poeira em um cotonete.
- 7. Insira o cartucho de impressão na impressora e feche a porta do cartucho de impressão.

### Impressão de uma página de teste

Imprima uma página de teste, antes de entrar em contato com o Suporte HP. A página de teste contém informações de diagnóstico que você pode usar ao trabalhar com o Suporte HP para resolver problemas de impressão. Observe o padrão de bicos de tinta na página de teste para verificar o nível de tinta e estado do cartucho de impressão. Se houver qualquer linha ou cor ausente no padrão, tente limpar o cartucho de impressão. Para obter mais informações, consulte Limpeza automática do cartucho de tinta.

### Para imprimir uma página de teste

- 1. Coloque papel de forma que a impressora possa imprimir uma página de teste. Use papel comum ou cartões de índice, para economizar papel fotográfico.
- 2. Pressione Menu.
- 3. Selecione Ferramentas e pressione OK.
- 4. Selecione Páginas de teste e amostra e pressione OK.
- 5. Selecione Imprimir página de teste.
- 6. Pressione **OK** para começar a imprimir a página de teste.

A página de teste contém as seguintes informações:

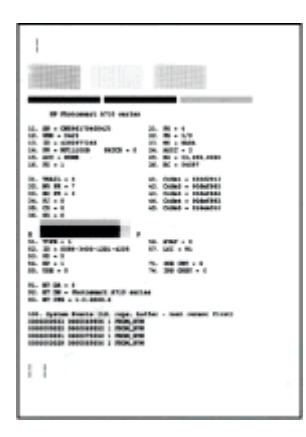

### Alinhar o cartucho de impressão

Na primeira vez em que você instalar um cartucho de impressão na impressora, ela fará o alinhamento, automaticamente. Entretanto, se as cores impressas estiverem desalinhadas, ou se a página de alinhamento não for impressa corretamente, quando você instalar um novo cartucho de impressão, use o seguinte procedimento, para alinhar o cartucho.

### Para alinhar o cartucho de impressão

- 1. Carregue Papel Fotográfico HP Advanced na bandeja de entrada.
- 2. Pressione Menu.
- 3. Selecione Ferramentas e pressione OK.
- 4. Selecione Cartucho e pressione OK.
- 5. Selecione Alinhar cartucho e, em seguida, pressione OK.
- Seguindo as instruções na tela da impressora, coloque Papel Fotográfico HP Advanced para que a impressora possa imprimir uma página de alinhamento. Use papel comum ou cartões de índice, para economizar papel fotográfico.
- Pressione OK para começar o alinhamento do cartucho de impressão. Quando a impressora terminar de alinhar o cartucho, ela imprimirá uma página de alinhamento, para confirmar que o processo foi bem-sucedido.

### Capítulo 7

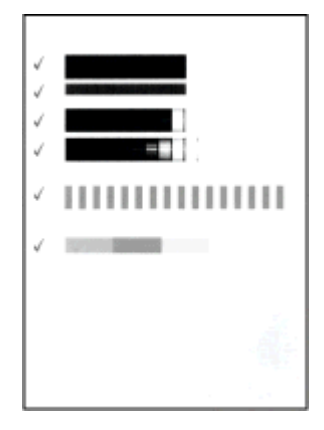

- As marcas de seleção asseguram que o cartucho de impressão esteja instalado corretamente e esteja funcionando adequadamente.
- Se um "x" aparecer à esquerda de qualquer uma das barras, alinhe o cartucho de impressão novamente. Se o "x" ainda aparecer, substitua o cartucho de impressão.

## Armazenar a impressora e o cartucho de impressão

Proteja a impressora e os cartuchos de impressão armazenando-os adequadamente quando eles não estiverem sendo utilizados.

### Armazenar a impressora

A impressora foi elaborada para resistir a períodos curtos ou longos de inatividade.

- Feche as bandejas de entrada e de saída e empurre a tela da impressora para baixo, até ela ficar reta, quando a impressora não estiver em uso.
- Guarde a impressora em local sem luz do sol direta e sem temperaturas extremas.
- Se a impressora e o cartucho de impressão não tiverem sido usados por um mês ou mais, limpe o cartucho de impressão, antes de imprimir. Para obter mais informações, consulte Limpeza automática do cartucho de tinta.
- Se precisar armazenar a impressora por um longo período e a bateria interna HP Photosmart estiver instalada, remova-a da impressora.

### Armazenar o cartucho de impressão

Quando você armazenar ou transportar a impressora, sempre deixe o cartucho de impressão ativo dentro da impressora. A impressora armazena o cartucho de impressão em uma tampa protetora, durante o ciclo de desligamento.

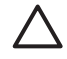

**Cuidado** Certifique-se de que a impressora tenha completado o ciclo de desligamento, antes de desconectar o cabo de alimentação, ou remover a bateria interna. Isso permite à impressora armazenar o cartucho de impressão de forma adequada.

Siga estas dicas, para ajudar a conservar os cartuchos de impressão HP e assegurar uma qualidade de impressão consistente:

- Mantenha todos os cartuchos de impressão não usados em suas embalagens originais seladas, até que sejam necessários. Armazene os cartuchos de impressão em temperatura ambiente (15 a 35° C ou 59 a 95° F).
- Não remova a fita plástica que cobre os injetores de tinta, até que você esteja pronto para instalar o cartucho na impressora. Se a fita plástica tiver sido removida do cartucho de impressão, não tente recolocá-la. Recolocar a fita danificará o cartucho de impressão.

## Manter a qualidade do papel fotográfico

Para os melhores resultados com papel fotográfico, siga as orientações desta seção.

### Para armazenar papel fotográfico

- Armazene o papel fotográfico em sua embalagem original ou em uma embalagem plástica que possa ser fechada.
- Armazene o papel fotográfico embalado em uma superfície plana, fresca e seca.
- Recoloque o papel fotográfico não usado na embalagem plástica. O papel deixado na impressora ou exposto ao ambiente pode se enrolar.

### Para manusear o papel fotográfico

- Sempre segure o papel fotográfico pelas bordas, para evitar impressões digitais.
- Se o papel fotográfico tiver bordas enroladas, coloque-o em sua embalagem plástica e, delicadamente, dobre-o na direção oposta ao enrolamento, até que o papel fique plano.

## Transportar a impressora

É fácil transportar e instalar a impressora em praticamente qualquer lugar. Leve-a em suas férias e em reuniões familiares ou eventos sociais para instantaneamente imprimir e compartilhar fotos com parentes e amigos.

Para ficar mais fácil imprimir quando você quiser, você pode adquirir estes acessórios:

- **Bateria interna**: use uma bateria interna HP Photosmart opcional recarregável para que você possa imprimir em qualquer lugar.
- Maleta para transporte: a maleta para transporte HP Photosmart, além de leve e durável, transporta e protege tudo o que é necessário para diversas impressões perfeitas.

### Para transportar a impressora

- 1. Desligue a impressora.
- 2. Remova os cartões de memória dos slots.

Nota Não remova o cartucho de impressão, ao transportar a impressora.

- 3. Remova todo o papel das bandejas de entrada e saída, e feche-as.
- 4. Empurre a tela da impressora para baixo, até ela ficar plana.

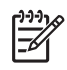

**Nota** Certifique-se de que a impressora complete seu ciclo de desligamento antes de desconectar o cabo de alimentação. Isso permite à impressora armazenar o cartucho de impressão de forma adequada.

- 5. Desconecte o cabo de alimentação.
- 6. Se a impressora estiver conectada a um computador, desconecte o cabo USB do computador.
- 7. Sempre carregue a impressora voltada para cima.

Dica A impressora tem uma alça prática integrada que torna fácil carregá-

Ia. Certifique-se de empurrar a tela da impressora para baixo, até ela ficar plana, antes de levantar a alça. Não sacuda ou balance a impressora pela alça.

Certifique-se de levar os seguintes itens com você:

- Papel Fotográfico HP
- Cabo de alimentação (ou bateria opcional)
- Câmera digital ou cartão de memória contendo fotos
- Cartuchos de impressão adicionais (para imprimir uma grande quantidade de fotos)
- Os acessórios opcionais de impressão que você planeja usar, como a bateria ou o adaptador sem fio HP Bluetooth para impressora
- O cabo USB e o CD do software da impressora HP Photosmart, se for conectar a impressora ao computador.
- O Guia do usuário da impressora (o livro que você está lendo)

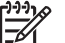

 Nota Se você não quiser levar o guia de usuário da impressora com você, certifique-se de anotar os números dos cartuchos de impressão corretos para comprar cartuchos adicionais, ou compre cartuchos de impressão suficientes, antes de viajar.

# 8 Solução de problemas

A impressora HP Photosmart foi projetada para ser confiável e de fácil utilização. Este capítulo responde perguntas freqüentes sobre como usar a impressora e imprimir sem um computador. Ele contém informações sobre os seguintes tópicos:

- Problemas de hardware da impressora
- Problemas de impressão
- Problemas de impressão Bluetooth
- Mensagens de erro

Para obter informações sobre a solução de problemas de uso do software da impressora e sobre a impressão a partir do computador, consulte a Ajuda eletrônica. Para obter informações sobre a visualização da Ajuda eletrônica, consulte Para obter mais informações.

## Problemas de hardware da impressora

Antes de entrar em contato com o suporte HP, leia as dicas de solução de problemas nesta seção ou vá para os serviços de suporte on-line em www.hp.com/support.

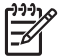

**Nota** Se você deseja conectar a impressora a um computador usando um cabo USB, a HP recomenda o uso de um cabo compatível de alta velocidade 2.0 de 3 metros de comprimento ou menos.

## A luz Ligar/Desligar está piscando em verde, mas a impressora não está imprimindo.

### Solução

- Se a impressora estiver ligada, isso indica que ela está processando informações. Espere que ela termine.
- Se a impressora estiver desligada e a bateria interna HP Photosmart opcional estiver instalada, a bateria estará sendo carregada.

### A luz Atenção está piscando em vermelho.

Causa A impressora precisa de atenção. Tente as soluções a seguir.

### Solução

- Consulte as instruções no visor da impressora. Se tiver uma câmera digital conectada à impressora, verifique a tela da câmera para obter instruções. Se a impressora estiver conectada a um computador, verifique o monitor do computador para obter instruções.
- Desligue a impressora.
   Se a bateria interna HP Photosmart opcional não estiver instalada na impressora, desconecte o cabo de alimentação da impressora. Espere cerca de 10 segundos e reconecte o cabo de alimentação. Ligue a impressora.
   Se a bateria interna HP Photosmart opcional estiver instalada na impressora, desconecte o cabo de alimentação da impressora, se ele estiver conectado. Abra o compartimento da bateria e remova-a. Tenha cuidado para não tocar

nos contatos na parte interna da impressora ou na bateria. Espere cerca de dez segundos e reinstale a bateria. Conecte o cabo de alimentação (opcional). Ligue a impressora.

 Se a luz Atenção continuar piscando em vermelho, vá até www.hp.com/ support ou entre em contato com o Suporte HP.

### Os botões no painel de controle não respondem.

**Causa** Ocorreu um erro na impressora. Espere cerca de um minuto, para ver se a impressora reinicia. Se ela não o fizer, tente as soluções a seguir.

### Solução

• Desligue a impressora.

Se a bateria interna HP Photosmart opcional **não** estiver instalada na impressora, desconecte o cabo de alimentação da impressora. Espere cerca de 10 segundos e reconecte o cabo de alimentação. Ligue a impressora. Se a bateria interna HP Photosmart opcional estiver instalada na impressora, desconecte o cabo de alimentação da impressora, se ele estiver conectado. Abra o compartimento da bateria e remova-a. Tenha cuidado para não tocar nos contatos na parte interna da impressora ou na bateria. Espere cerca de dez segundos e reinstale a bateria. Conecte o cabo de alimentação (opcional). Ligue a impressora.

 Se a impressora não reiniciar, e os botões do painel de controle ainda não responderem, vá até www.hp.com/support ou entre em contato com o Suporte HP.

### A impressora não encontra nem exibe as fotos do meu cartão de memória.

### Solução

O cartão de memória pode conter tipos de arquivo que a impressora não pode ler diretamente do cartão de memória.

- Salve as fotos em um computador e imprima-as a partir dele. Para obter mais informações, consulte a documentação que acompanha a Ajuda eletrônica.
- A próxima vez que tirar fotos, configure a câmera digital para que as salve em um formato de arquivo que permite que a impressora as leia a partir do cartão de memória. Para obter uma lista de formatos de arquivo compatíveis, consulte Especificações da impressora. Para obter instruções sobre como configurar a câmera digital para salvar fotos em formatos de arquivos específicos, consulte a documentação fornecida com a câmera.

### A impressora está conectada à tomada, mas não liga.

#### Solução

 A impressora pode ter armazenado energia em demasia.
 Se a bateria interna HP Photosmart opcional não estiver instalada na impressora, desconecte o cabo de alimentação da impressora. Espere cerca de 10 segundos e reconecte o cabo de alimentação. Ligue a impressora. Se a bateria interna HP Photosmart opcional estiver instalada na impressora, desconecte o cabo de alimentação da impressora, se ele estiver conectado. Abra o compartimento da bateria e remova-a. Tenha cuidado para não tocar nos contatos na parte interna da impressora ou na bateria. Espere cerca de dez segundos e reinstale a bateria. Conecte o cabo de alimentação (opcional). Ligue a impressora.

• Certifique-se de que a impressora está conectada a uma tomada elétrica ativa.

## A bateria interna HP Photosmart opcional está instalada na impressora, mas a impressora não liga com a energia da bateria.

Causa A bateria pode precisar de recarga.

### Solução

- Ligue o cabo de alimentação da impressora à tomada, para carregar a bateria. A luz Ligar/Desligar pisca em verde, para indicar que a bateria está sendo carregada.
- Se a bateria estiver carregada, tente removê-la e reinstalá-la.

## A bateria interna HP Photosmart opcional está instalada na impressora, mas não é carregada.

### Solução

- Desligue e desconecte a impressora. Abra a tampa do compartimento da bateria. Remova a bateria e reinstale-a. Tenha cuidado para não tocar nos contatos na parte interna do compartimento da bateria ou na bateria. Para obter mais informações sobre como instalar a bateria, consulte a documentação que acompanha a bateria.
- Verifique se o cabo de alimentação da impressora está firmemente conectado à impressora e à fonte de energia. Quando a impressora é desligada, a luz Ligar/Desligar pisca em verde, para indicar que a bateria está sendo carregada.
- Ligue a impressora. O ícone de carregamento da bateria, um relâmpago, pisca sobre o ícone Bateria, na tela da impressora, para indicar que a bateria está sendo carregada.
- Uma bateria vazia deve ser carregada completamente em aproximadamente quatro horas, quando a impressora não estiver em uso. Se a bateria ainda não for carregada, substitua-a.

## A impressora emite ruídos quando é ligada, ou passa a emitir ruídos após um determinado período de inatividade.

**Solução** A impressora pode emitir ruídos após longos períodos de inatividade (aproximadamente duas semanas), ou quando o fornecimento de energia for interrompido e restaurado. Esses ruídos são normais nessas condições. A impressora está realizando um procedimento de manutenção automático para assegurar impressões da melhor qualidade.

## Problemas de impressão

Antes de entrar em contato com o suporte HP, leia as dicas de solução de problemas nesta seção ou vá para os serviços de suporte on-line em www.hp.com/support.

## A impressora não imprime fotos sem margem quando imprimo a partir do painel de controle.

**Causa** A opção de impressão sem margem pode estar desativada.

Solução Para ativar a impressão sem margem, siga estas etapas:

- 1. Pressione Menu.
- 2. Selecione Preferências e pressione OK.
- 3. Selecione Sem margem, depois pressione OK.
- 4. Selecione Ativar, depois pressione OK.

### Papel não alimentado corretamente na impressora.

### Solução

- Verifique se a guia de largura está junto à borda do papel sem curvá-lo.
- Pode haver um excesso de papel na bandeja de entrada. Remova um pouco do papel e tente imprimir novamente.
- Se as folhas de papel fotográfico grudarem umas às outras, tente colocar uma folha por vez.
- Se você estiver usando a impressora, em um ambiente de umidade extremamente alta ou baixa, insira a folha na bandeja de fotos, o máximo possível, e coloque uma folha de papel por vez.
- Se estiver usando papel fotográfico que está enrolado, coloque o papel em uma embalagem plástica e dobre-o na direção oposta do enrolamento até que o papel fique plano. Se o problema persistir, use papel que não esteja enrolado. Para obter informações sobre o armazenamento e manuseio apropriado de papel fotográfico, consulte Manter a qualidade do papel fotográfico.
- O papel pode ser excessivamente fino ou grosso. Tente usar papel fotográfico da HP. Para obter mais informações, consulte Escolha do papel adequado.

### A impressão da foto está inclinada ou descentralizada.

### Solução

- O papel pode não estar colocado corretamente. Recoloque o papel, certificando-se de que a folha fique corretamente orientada, na bandeja de entrada, e de que a guia da largura do papel encoste na borda do papel. Para obter instruções sobre como carregar o papel, consulte Selecionar e carregar papel.
- O cartucho de impressão pode precisar de alinhamento. Para obter mais informações, consulte Alinhar o cartucho de impressão.

### Nenhuma página saiu da impressora.

### Solução

- A impressora pode precisar de atenção. Leia as instruções na tela da impressora.
- O fornecimento de energia pode estar desligado ou um cabo pode estar solto. Certifique-se de que a alimentação esteja ligada e o cabo de alimentação esteja firmemente conectado. Se você estiver usando bateria, certifique-se de que a bateria esteja corretamente instalada.
- Pode ser que não haja papel na bandeja de entrada. Verifique se o papel está colocado corretamente na bandeja de entrada. Para obter instruções sobre como carregar o papel, consulte Selecionar e carregar papel.
- O papel pode ter se congestionado, durante a impressão. Consulte a próxima seção, para instruções sobre como limpar um congestionamento de papel.

### O papel ficou preso durante a impressão.

**Solução** Consulte as instruções na tela da impressora. Para eliminar um congestionamento do papel, tente as soluções a seguir.

- Se uma parte do papel sair pela parte frontal da impressora, delicadamente puxe o papel na sua direção, para removê-lo.
- Se o papel não sair pela parte frontal da impressora, tente removê-lo pela parte traseira da impressora:
  - Remova o papel da bandeja de entrada e puxe a bandeja para baixo, para abri-la totalmente em uma posição horizontal.
  - Delicadamente, puxe o papel preso para removê-lo da parte traseira da impressora.
  - Levante a bandeja de entrada, até que ela se encaixe na posição de colocação de papel.
- Se você não conseguir segurar a borda do papel preso para removê-lo, tente o seguinte:
  - Desligue a impressora.
  - Se a bateria interna HP Photosmart opcional não estiver instalada na impressora, desconecte o cabo de alimentação da impressora. Espere cerca de 10 segundos e reconecte o cabo de alimentação.
  - Se a bateria interna HP Photosmart opcional estiver instalada na impressora, desconecte o cabo de alimentação da impressora, se ele estiver conectado. Abra o compartimento da bateria e remova-a. Tenha cuidado para não tocar nos contatos na parte interna da impressora ou na bateria. Espere cerca de dez segundos e reinstale a bateria. Conecte o cabo de alimentação (opcional).
  - Ligue a impressora. A impressora verifica se há papel, no trajeto do papel, e automaticamente ejeta o papel preso.
- Pressione OK para continuar.

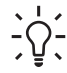

**Dica** Se ocorrerem congestionamentos durante a impressão, tente colocar uma folha de papel fotográfico por vez. Insira o papel o máximo que conseguir na bandeja de entrada.

### Saiu uma página em branco da impressora.

### Solução

- Verifique o nível de tinta no menu da impressora. Pressione Menu, selecione Ferramentas, pressione OK e selecione Status do cartucho. Se o cartucho de impressão estiver sem tinta, substitua-o. Consulte Substitua o cartucho de impressão. Imprima uma página de teste, para verificar o cartucho de impressão. Consulte Impressão de uma página de teste.
- Você pode ter começado a imprimir e cancelado o processo. Se você tiver cancelado o processo antes de a foto começar a ser impressa, a impressora pode já ter carregado papel preparando-se para a impressão. Na próxima vez que você imprimir, a impressora ejetará a página em branco antes de iniciar a impressão do novo projeto.

### A foto não imprime usando as configurações de impressão padrão da impressora.

**Solução** É possível que você tenha alterado as configurações de impressão para a foto selecionada. As configurações de impressão que você aplicou para uma foto individual anulam as configurações de impressão padrão da impressora. Anule todas as configurações de impressão que foram definidas para uma foto individual cancelando a seleção dessa foto. Para obter mais informações, consulte <u>Selecionar</u> várias fotos.

### A impressora ejeta o papel ao preparar-se para imprimir

**Causa** A impressora pode estar sujeita à luz solar direta, o que afeta a operação do sensor automático de papel.

Solução Mova a impressora para outro local que não receba luz solar direta.

#### A qualidade de impressão está ruim.

#### Solução

- Verifique se você selecionou o tipo de papel correto. Consulte Para alterar a configuração de tipo do papel.
- Certifique-se de que a qualidade da impressão esteja definida como Melhor. Consulte Configurar a qualidade da impressão.
- Ativar ou desativar o recurso Ajuste de foto. Consulte Melhorar a qualidade das fotos.
- O cartucho de impressão pode estar quase sem tinta. Verifique o nível de tinta no menu da impressora. Pressione Menu, selecione Ferramentas, pressione OK e selecione Status do cartucho. Caso seja necessário, substitua o cartucho de tinta. Para obter mais informações, consulte Substitua o cartucho de impressão.
- Se você utilizou o botão Q no painel de controle da impressora para ampliar a foto, talvez tenha ampliado a foto em excesso. Pressione Q.

- Você pode ter selecionado uma configuração de baixa resolução, na câmera digital, quando tirou a foto. Para obter melhores resultados no futuro, configure a câmera digital para uma resolução mais alta.
- Certifique-se de que está usando o tipo de papel fotográfico adequado para o projeto. Use Papel Fotográfico HP Advanced para obter melhores resultados ao imprimir fotos de 10 x 15 cm e 13 x 18 cm. Para obter mais informações, consulte Escolha do papel adequado.
- Talvez você esteja imprimindo no lado incorreto do papel. Verifique se o papel está carregado com o lado a ser impresso voltado para frente.
- O cartucho de impressão pode precisar de limpeza. Para obter mais informações, consulte Limpeza automática do cartucho de tinta.
- O cartucho de impressão pode precisar de alinhamento. Para obter mais informações, consulte Alinhar o cartucho de impressão.
- Não deixe as fotos serem empilhadas na bandeja de saída. A superfície impressa das fotos precisa ser exposta ao ar por até 5 a 10 minutos após a impressão. Não coloque as fotos em um álbum até que elas tenham se desenvolvido totalmente.

### As fotos marcadas para impressão na câmera digital não estão sendo impressas.

**Solução** Algumas câmeras digitais permitem marcar as fotos para imprimir tanto na memória interna da câmera quanto no cartão de memória. Se você marcar fotos na memória interna e, em seguida, mover fotos da memória interna da câmera para o cartão de memória, as marcas não são transferidas. Selecione as fotos para impressão depois de transferi-las da memória interna da câmera digital para o cartão de memória.

### As fotos não são impressas do iPod.

Causa Você pode ter salvo as fotos no iPod em baixa resolução.

**Solução** As fotos devem ser armazenadas em alta resolução para que a impressora as reconheça. Verifique a documentação do iPod para obter informações sobre a alteração da configuração de resolução.

### Ao imprimir fotos, vejo resultados inesperados.

**Causa** O Ajuste de foto está ativado e as tecnologias HP Real Life estão corrigindo os olhos vermelhos, e ajustando o brilho, o foco e o contraste.

**Solução** Desative o Ajuste de foto. Consulte Aperfeiçoe fotos automaticamente usando o Ajuste de foto.

### Problemas de impressão Bluetooth

Antes de entrar em contato com o Suporte HP, leia esta seção para obter dicas de solução de problemas, ou visite os serviços de suporte on-line em www.hp.com/ support. Certifique-se, também, de ler a documentação que acompanha o seu adaptador sem fio HP Bluetooth para impressora (se estiver sendo utilizado) e seu dispositivo com tecnologia sem fio Bluetooth.

### Meu dispositivo Bluetooth não consegue encontrar a impressora.

### Solução

- Certifique-se de que seu adaptador sem fio HP Bluetooth para impressora esteja conectado à porta da câmera, na parte frontal da impressora. A luz do adaptador piscará, quando o adaptador estiver pronto para receber dados.
- A opção Visibilidade do Bluetooth talvez esteja definida como Não visível. Altere esta configuração para Visível a todos como segue:
  - Pressione Menu para exibir o menu da impressora.
  - Selecione Ferramentas e pressione OK.
  - Selectione Bluetooth e pressione OK.
  - Selecione Visibilidade e pressione OK.
  - Selecione Visível a todos e pressione OK.
- O Nível de segurança do Bluetooth pode estar definido como Alto. Altere essa configuração para Baixo como segue:
  - Pressione Menu para exibir o menu da impressora.
  - Selecione Ferramentas e pressione OK.
  - Selectione Bluetooth e pressione OK.
  - Selecione Nível de segurança e pressione OK.
  - Selecione Baixo e pressione OK.
- A senha (PIN) que o dispositivo com a tecnologia sem fio Bluetooth está usando para a impressora pode estar incorreta. Certifique-se de inserir a senha correta para a impressora no dispositivo com a tecnologia sem fio Bluetooth.
- Você pode estar muito distante da impressora. Deixe o dispositivo com a tecnologia sem fio Bluetooth mais próximo da impressora. A distância máxima recomendada entre o dispositivo com a tecnologia sem fio Bluetooth e a impressora é de 10 metros (30 pés).

### Nenhuma página saiu da impressora.

**Solução** A impressora pode não reconhecer o tipo de arquivo enviado pelo dispositivo com a tecnologia sem fio Bluetooth. Para uma lista de formatos de arquivo que a impressora suporta, consulte Especificações.

### A qualidade de impressão está ruim.

**Solução** A foto que você imprimiu pode ser de baixa resolução. Para obter melhores resultados, configure a câmera digital para uma resolução mais alta. Fotos tiradas com câmeras de resolução VGA, como as câmeras de telefones celulares, podem não ter resolução suficiente para produzir uma impressão de alta qualidade.

#### A foto foi impressa com margem.

**Solução** O aplicativo de impressão instalado em seu dispositivo com a tecnologia sem fio Bluetooth pode não suportar impressão sem margem. Contacte o fornecedor ou vá até o site de suporte do dispositivo para obter as atualizações mais recentes para o aplicativo de impressão.

## Meu computador não consegue configurar o nome de dispositivo usando a conexão sem fio Bluetooth.

**Solução** Use um cabo USB para conectar o computador à impressora, para configurar o nome de dispositivo Bluetooth, usando a Caixa de ferramentas da impressora. O software da impressora já deve ter sido instalado no computador. Consulte Instalação do software e a Ajuda eletrônica.

### Mensagens de erro

Antes de entrar em contato com o suporte HP, leia as dicas de solução de problemas nesta seção ou vá para os serviços de suporte on-line em www.hp.com/support.

As seguintes mensagens de erro podem aparecer na tela da impressora. Siga as instruções, para solucionar o problema.

## Mensagem de erro: Congestionamento. Limpe o congestionamento e pressione OK.

**Solução** Tente efetuar as seguintes etapas para eliminar o congestionamento de papel:

- Se uma parte do papel sair pela parte frontal da impressora, delicadamente puxe o papel na sua direção, para removê-lo.
- Se o papel não sair pela parte frontal da impressora, tente removê-lo pela parte traseira da impressora:
  - Remova o papel da bandeja de entrada e puxe a bandeja para baixo, para abri-la totalmente em uma posição horizontal.
  - Delicadamente, puxe o papel congestionado, para removê-lo da parte traseira da impressora.
  - Levante a bandeja de entrada, até que ela se encaixe na posição de colocação de papel.
- Se você não conseguir segurar a borda do papel congestionado, para removêlo, tente o seguinte:
  - Desligue a impressora.
  - Se a bateria interna HP Photosmart opcional não estiver instalada na impressora, desconecte o cabo de alimentação da impressora. Espere cerca de 10 segundos e reconecte o cabo de alimentação.
  - Se a bateria interna HP Photosmart opcional estiver instalada na impressora, desconecte o cabo de alimentação da impressora, se ele estiver conectado. Abra o compartimento da bateria e remova-a. Espere cerca de dez segundos e reinstale a bateria. Conecte o cabo de força (opcional).
  - Ligue a impressora. A impressora verifica se há papel, no trajeto do papel, e automaticamente ejeta o papel congestionado.
- Pressione OK para continuar.

### Mensagem de erro: Falha no sensor automático de papel.

**Solução** O sensor automático de papel está obstruído ou danificado. Tente tirar a impressora da luz solar direta e, em seguida, pressione OK e tente imprimir

novamente. Se isso não funcionar, consulte www.hp.com/support ou entre em contato com o Suporte HP.

#### Mensagem de erro: O cartucho não é compatível. Use cartuchos HP adequados.

**Solução** Substitua o cartucho por um que seja compatível com a impressora. Para mais informações, consulte Substitua o cartucho de impressão.

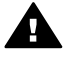

**Aviso** Não toque nos contatos em cobre dentro do compartimento da bateria, ou no cartucho de impressão.

## Mensagem de erro: Suporte do cartucho preso. Limpe o congestionamento e pressione OK.

**Solução** Siga estas etapas para limpar qualquer obstrução no trajeto do suporte do cartucho de impressão:

- 1. Remova qualquer congestionamento de papel das bandejas de entrada e saída.
- 2. Desligue a impressora e ligue-a novamente.

#### Mensagem de erro: A estação de serviço do cartucho está presa.

**Solução** A estação de serviço do cartucho de impressão é o componente localizado sob o suporte do cartucho de impressão que limpa e tampa o cartucho, para armazenamento. Siga estas etapas, para limpar a obstrução que bloqueia a estação de serviço do cartucho de impressão:

- 1. Remova qualquer congestionamento de papel das bandejas de entrada e saída.
- 2. Desligue a impressora e ligue-a novamente.

#### Mensagem de erro: Foto pode estar corrompida

**Causa** Enquanto a impressora imprimia a partir de um cartão de memória, outro cartão de memória foi inserido ou um dispositivo USB foi conectado à porta da câmera frontal.

**Solução** Insira apenas um cartão de memória por vez. Não insira um dispositivo USB enquanto a impressora estiver imprimindo de um cartão de memória. Sua foto não está corrompida.

**Causa** A foto indicada está corrompida no cartão de memória inserido.

**Solução** Selecione e imprima uma foto diferente ou insira um cartão de memória diferente.

### Mensagem de erro: Erro de acesso ao cartão. Consulte o Guia do usuário.

**Causa** Um erro de acesso ao cartão pode indicar que um cartão de memória xD-Picture Card está em estado de proteção contra gravação. Os cartões de memória xD-Picture Card possuem um recurso especial de proteção para garantir que suas fotos fiquem seguras.

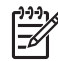

**Nota** Durante este estado, você ainda pode usar a impressora para imprimir e salvar fotos do cartão xD-Picture Card para uma localização segura, como o disco rígido do computador.

### Solução

- Reinsira o cartão de memória xD-Picture Card na câmera e ligue-a. Na maioria dos casos, a câmera faz as alterações necessárias automaticamente.
- Reformate o cartão de memória xD-Picture Card. Consulte a documentação que acompanha sua câmera para obter instruções sobre como reformatar o cartão de memória. Observe que este processo apaga as fotos atualmente salvas no cartão de memória. Para salvar essas fotos, transfira-as para o computador antes de reformatar o cartão de memória. Após reformatar o cartão de memória, transfira as fotos de volta ao cartão usando o computador.
- Desligue a impressora, insira o cartão de memória xD-Picture Card na impressora e, em seguida, ligue a impressora novamente.

Capítulo 8

# **9** Especificações

Esta seção lista os requisitos mínimos do sistema para instalar o software da impressora HP Photosmart e fornece algumas especificações da impressora.

## Requisitos de sistema

| Componente            | Windows mínimo                                                                                                    | Mac mínimo                                                                                                    |
|-----------------------|----------------------------------------------------------------------------------------------------|----------------------------------------------------------------------------------------------------|
| Sistema operacional   | Microsoft <sup>®</sup> Windows 98<br>SE, Me, 2000 Professional,<br>XP Home,<br>XP Professional, XP<br>Starter Edition e XP<br>Professional x64                                                                                                    | Mac <sup>®</sup> OS X 10.3.x e 10.4.x                                                                                              |
| Processador           | Intel <sup>®</sup> Pentium <sup>®</sup> II (ou<br>equivalente) ou superior<br>(Pentium III é necessário<br>para usar o HP Photosmart<br>Premier)                                                                                                    | G3 ou superior                                                                                                    |
| RAM                   | 64 MB (256 MB são recomendados)                                                                                                    | 128 MB                                                                                                    |
| Espaço livre em disco | 500 MB                                                                                                    | 150 MB                                                                                                    |
| Monitor de vídeo      | 800 x 600, 16 bits ou<br>superior                                                                                                    | 800 x 600, 16 bits ou<br>superior                                                                                                  |
| Unidade de CD-ROM     | 4x                                                                                                    | 4x                                                                                                    |
| Conectividade         | USB 2.0 de alta<br>velocidade:<br>Microsoft® Windows 98<br>SE, Me, 2000 Professional,<br>XP Home,<br>XP Professional, XP<br>Starter Edition e XP<br>Professional x64<br><b>PictBridge</b> : usando a<br>porta da câmera frontal<br><b>Bluetooth</b> : usar o<br>adaptador sem fio<br>HP Bluetooth opcional<br>para impressora | USB 2.0 de alta<br>velocidade: Mac <sup>®</sup> OS X<br>10.3.x e 10.4.x<br><b>PictBridge</b> : usando a<br>porta da câmera frontal |
| Navegador             | Microsoft Internet Explorer 5.5 ou posterior                                                                                                    |                                                                                                    |

## Especificações da impressora

| Categoria                 | Especificações                                                                                                    |
|---------------------------|----------------------------------------------------------------------------------------------------|
| Conectividade             | <b>USB 2.0 de alta velocidade</b> : Microsoft <sup>®</sup> Windows<br>98 SE, Me, 2000 Professional, XP Home,<br>XP Professional, XP Starter Edition e XP<br>Professional x64 Mac <sup>®</sup> OS X 10.3.x e 10.4.x |
|                           | <b>PictBridge</b> :Microsoft <sup>®</sup> Windows 98 SE, Me, 2000<br>Professional, XP Home, XP Professional, XP Starter<br>Edition e XP Professional x64; Mac <sup>®</sup> OS X 10.3.x e<br>10.4.x                 |
|                           | <b>Bluetooth</b> : Microsoft <sup>®</sup> Windows 98 SE, Me, 2000<br>Professional, XP Home, XP Professional, XP Starter<br>Edition e XP Professional x64 Mac <sup>®</sup> OS X 10.3.x e<br>10.4.x                  |
| Monitor                   | Tela colorida de cristal líquido com 6,4 cm<br>(2,5 polegadas)                                                                                                    |
| Especificações ambientais | <b>Temperatura máxima durante a operação:</b><br>5° a 40°C (41° a 104°F) com 5% a 90% UR                                                                                                    |
|                           | Temperatura recomendada durante a operação:<br>15° a 30°C (59° a 86°F) com 20% a 80% UR                                                                                                    |
| Formatos de arquivos de   | JPEG Baseline                                                                                                    |
| imagens                   | TIFF de 24 bits RGB sem compactação intercalado                                                                                                    |
|                           | TIFF de 24 bits YCbCr sem compactação<br>intercalado                                                                                                    |
|                           | TIFF de 24 bits RGB packbits intercalado                                                                                                    |
|                           | TIFF de 8 bits cinza sem compactação/packbits                                                                                                    |
|                           | TIFF de 8 bits cor de paleta sem compactação/<br>packbits                                                                                                    |
|                           | TIFF de 1 bit sem compactação/packbits/1D<br>Huffman                                                                                                    |
| Armazenamento interno     | 1 GB de memória flash                                                                                                    |
| Margens                   | Impressão sem margem: Superior/Inferior/<br>Esquerda/Direita 0,0 mm (0,0 polegada)                                                                                                    |
|                           | Impressão com margem: Superior/Inferior/<br>Esquerda/Direita 3 mm (0,12 polegada)                                                                                                    |
| Tamanhos de mídia         | Papel fotográfico de 13 x 18 cm (5 x 7 polegadas)                                                                                                    |
|                           | Papel fotográfico 10 x 15 cm (4 x 6 polegadas)                                                                                                    |
|                           | Papel fotográfico 10 x 15 cm, com aba de 1,25 cm (4 x 6 polegadas com aba de 0,5 polegada)                                                                                                    |

| (continuação)                                         |                                                                                                    |  |
|-------------------------------------------------------|----------------------------------------------------------------------------------------------------|--|
| Categoria                                             | Especificações                                                                                                    |  |
|                                                       | Cartões Fotográficos HP Premium 10 x 20 cm (4 x 8 polegadas)                                                                                                    |  |
|                                                       | Papel de adesivo fotográfico 10 x 15 cm<br>(4 x 6 polegadas), 16 adesivos retangulares ou<br>ovais por página<br>Papel fotográfico para panorama 10 x 30 cm (4 x 12<br>polegadas)<br>Cartões de índice 10 x 15 cm (4 x 6 polegadas) e<br>9 x 13 cm (3,5 x 5 polegadas) |  |
|                                                       |                                                                                                    |  |
|                                                       |                                                                                                    |  |
|                                                       | Cartões Hagaki 100 x 148 mm (3,9 x 5,8 polegadas)                                                                                                    |  |
|                                                       | Cartões A6 de 105x148 mm (4,1 x 5,8 polegadas)                                                                                                    |  |
|                                                       | Cartões de tamanho L 90 x 127 mm (3,5 x 5 polegadas)                                                                                                    |  |
|                                                       | Cartões de tamanho L com aba de 90 x 127 mm com<br>aba de 12,5 mm (3,5 x 5 polegadas com aba de<br>0,5 polegada)                                                                                                    |  |
|                                                       | Cartões de tamanho 2L 127 x 178 mm (5 x 7 polegadas)                                                                                                    |  |
| Tipos de mídia                                        | Papel Fotográfico HP Advanced (recomendado)<br>Cartões: de índice, Hagaki, A6, tamanho L, tamanho<br>21                                                                                                    |  |
|                                                       | Papel de adesivo fotográfico                                                                                                    |  |
|                                                       | Mídia para etiquetas de CD/DVD HP                                                                                                    |  |
|                                                       | Papel fotográfico auto-adesivo HP                                                                                                    |  |
|                                                       | Outros papéis fotográficos (os resultados podem variar)                                                                                                    |  |
| Cartões de memória                                    | CompactFlash Tipos I e II                                                                                                    |  |
|                                                       | Memory Sticks                                                                                                    |  |
|                                                       | Microdrive                                                                                                    |  |
|                                                       | MultiMediaCard                                                                                                    |  |
|                                                       | Secure Digital                                                                                                    |  |
|                                                       | xD-Picture Card                                                                                                    |  |
| Formatos de arquivo aceitos<br>pelo cartão de memória | Imprimir: Todos os formatos de arquivo de imagem<br>e vídeo suportados<br>Salvar: Todos os formatos de arquivo                                                                                                    |  |
|                                                       |                                                                                                    |  |
| Bandeja de papel                                      | Oferece suporte para papel fotográfico de 13 x 18<br>cm (5 x 7 polegadas)                                                                                                    |  |
| Capacidade da bandeja de<br>papel                     | 20 folhas, espessura máxima 305 µm (12 mil) por<br>folha                                                                                                    |  |

### Capítulo 9

| (continuação)                             |                                                                                                    |  |
|-------------------------------------------|----------------------------------------------------------------------------------------------------|--|
| Categoria                                 | Especificações                                                                                                    |  |
| Adaptador de alimentação                  | Número de peça HP 0957–2121 (América do Norte),<br>100 a 240 V AC (± 10%) 50/60 Hz (±3 Hz)<br>Número de peça HP 0957–2120 (demais países), |  |
|                                           | 100 a 240 V AC (± 10%) 50/60 Hz (±3 Hz)                                                                                                    |  |
| Consumo de energia                        | EUA                                                                                                    |  |
|                                           | Ao imprimir: 18,59 W                                                                                                    |  |
|                                           | Ocioso: 13,03 W                                                                                                    |  |
|                                           | Apagada: 10,12 W                                                                                                    |  |
|                                           | Internacional                                                                                                    |  |
|                                           | Ao imprimir: 17,71 W                                                                                                    |  |
|                                           | Ocioso: 12,63 W                                                                                                    |  |
|                                           | Apagada: 10,24 W                                                                                                    |  |
| Cartucho de impressão                     | Cartucho de Tinta Tricolor HP 110                                                                                                    |  |
|                                           | Nota O número do cartucho de impressão<br>também está na contracapa deste guia do<br>usuário para referência rápida.                       |  |
| Compatível com USB 2.0 de alta velocidade | Microsoft <sup>®</sup> Windows 98 SE, Me, 2000 Professional, XP Home, XP Professional, XP Starter Edition e XP Professional x64            |  |
|                                           | Mac <sup>®</sup> OS X 10.3.x e 10.4.x                                                                                                    |  |
|                                           | A HP recomenda que o cabo USB seja menor do que<br>3 metros (10 pés) de comprimento                                                        |  |
| Formatos de arquivo de vídeo              | Motion JPEG AVI                                                                                                    |  |
|                                           |                                                                                                    |  |

# 10 Suporte HP

- Processo de suporte
- Suporte HP por telefone
- Opções de garantia adicional
- Garantia HP

### Processo de suporte

### Se você tiver um problema, siga estas instruções:

- 1. Consulte a documentação fornecida com o Impressora HP Photosmart.
- Visite o Web site de suporte on-line da HP em www.hp.com/support. O suporte online da HP está disponível a todos os clientes da HP. Esta é a fonte mais rápida para a obtenção de informações atualizadas sobre dispositivos e inclui os seguintes recursos:
  - Acesso rápido a especialistas qualificados de suporte on-line
  - Atualizações de software e de driver da Impressora HP Photosmart
  - Valiosas informações da Impressora HP Photosmart e soluções para problemas comuns
  - Atualizações de dispositivos, alertas de suporte e boletins HP proativos disponíveis quando você registra a Impressora HP Photosmart
- Somente para a Europa: Entre em contato com o seu revendedor local. Se a Impressora HP Photosmart apresentar falha de hardware, será solicitado que você a leve de volta ao ponto de venda local. (Este serviço é fornecido gratuitamente durante o período de garantia limitada do dispositivo. Depois desse período, o serviço será cobrado.)
- 4. Ligue para o suporte HP. Opções e disponibilidade de suporte variam de acordo com o dispositivo, país/região e idioma.

## Suporte HP por telefone

Para obter uma lista de números de telefone de suporte, consulte a lista de números de telefone dentro da tampa dianteira.

### Período de suporte por telefone

Um ano de suporte por telefone está disponível na América do Norte, países da Ásia no Pacífico e América Latina (incluindo o México). Para determinar a duração do suporte por telefone na Europa, Oriente Médio e África, acesse www.hp.com/support. As tarifas usuais da companhia telefônica se aplicam.

### Para fazer uma ligação

Ligue para o suporte HP quando estiver na frente do computador e da Impressora HP Photosmart. Esteja preparado para fornecer as seguintes informações:

- Número do modelo do dispositivo (localizado na etiqueta na parte dianteira do dispositivo)
- Número de série do dispositivo (localizado na parte traseira ou inferior do dispositivo)
- Mensagens que aparecem quando ocorre o problema
- Respostas para estas perguntas:
  - Este problema já aconteceu antes?
  - Você pode recriá-lo?
  - Você adicionou algum hardware ou software novo no computador no período em que este problema começou?
  - Outra coisa aconteceu antes dessa situação (como um temporal, movimentação do dispositivo, etc.)?

### Depois do período de suporte por telefone

Depois do período de suporte por telefone, a HP oferece ajuda por um custo adicional. Ajuda também pode ser encontrada no Web site de suporte on-line da HP: www.hp.com/support. Entre em contato com seu revendedor HP ou ligue para o telefone de suporte de seu país/região para obter as opções de suporte.

## Opções de garantia adicional

Planos de manutenção estendida estão disponíveis para a impressora a custos adicionais. Visite www.hp.com/support, selecione o seu país/região e idioma, e consulte a seção sobre Serviços e Garantia para obter informações sobre os planos de manutenção estendida.

### Garantia HP

| Produto HP                         | Duração da garantia limitada                                                                                                    |
|------------------------------------|----------------------------------------------------------------------------------------------------|
| Midia de software                  | 90 dias                                                                                                    |
| Impressora                         | 1 ano                                                                                                    |
| Cartuchos de impressão ou de tinta | Até que a tinta HP acabe ou até a data do "fim da garantia"<br>impressa no cartucho, o que ocorrer primeiro. Esta garantia não<br>cobre produtos de tinta HP que tenham sido reabastecidos,<br>refabricados, recondicionados, adulterados ou utilizados de<br>forma incorreta. |
| Acessórios                         | 1 ano, a não ser que haja outra indicação                                                                                                    |

A. Extensão da garantia limitada

- A garantia limitada HP cobre somene os defeitos surgidos como resultado de uso normal do produto, e não cobre outros problemas, incluindo os que surgirem como resultado de:

  - a. Manutenção ou modificação inadequada;
     b. Software, midia, peças ou suprimentos não fornecidos ou aceitos pela HP;
  - c. d. Operação fora das especificações do produto; Modificação não autorizada ou uso indevido.
- 4. Para produtos de impressoras HP, o uso de um cartucho não-HP ou de um cartucho recondicionado não afeta a
- parantia ao cliente nen qualquer contrato de suporte HP con o cliente. No entanto, se uma falha ou um dano da impressora puderem ser atribuídos ao uso de um cartucho não-HP ou recondicionado ou a um cartucho de tinta expirado, a HP cobrará suas taxas padrão referentes a tempo e materiais para fazer a manutenção na impressora quanto à falha ou ao dano em questão.
- quanto a raina ou ao cano em questao. 5. Se a HP for informada, durante o periodo de garantia aplicável, sobre um defeito em qualquer produto coberto pela garantia HP, poderá optar por substituir ou consertar o produto. 6. Se a HP não puder consertar ou substituir o produto defeituoso coberto pela garantia HP, como for aplicável, ela irá, dentro de um periodo de tempo razoãvel apos a notificação do defeito, ressarcir o valor pago pelo produto.
- A HP não tem obrigação de consertar, substituir ou ressarcir o valor pago até o cliente retornar o produto defeituoso à HP.
- Qualquer produto de reposição pode ser novo ou em estado de novo, desde que a sua funcionalidade seja ao menos igual áquela do produto que está sendo substituído.
- 9. Os produtos HP podem conter pecas manufaturadas, componentes, ou materiais equivalentes a novos no desempenho.
- A Declaração de garantia limitada da HP é válida em qualquer pais onde o produto coberto HP for distribuido pela HP. Contratos para serviços de garantia adicionais, como serviços nas instalações de cliente, podem estar disponiveis em gualquer representante de serviços HP em países onde o produto é distribuido pela HP ou por importador autorizado. B. Limitaçõ
- itações da garantia DENTRO DOS LIMITES PERMITIDOS PELAS LEIS LOCAIS, NEM A HP NEM OS SEUS FORNECEDORES FAZEM DENTITO VOIS LIMITES TENTITIOS TELAS LEIS DOLAS, REM A TI REM OS SOST FURNESSA OU INPLICITA, QUALQUER OUTRA GARANTIA OU CONDIÇÃO DE QUALQUER NATUREZA, EXPRESSA OU IMPLICITA, GARANTIAS OU CONDIÇÕES IMPLICITAS DE COMERCIABILIDADE, QUALIDADE SATISFATORIA E ADEQUAÇÃO A UM PROPOSITO PARTICULAR. C. Limitações de responsabilidade
- 1. Para a extensão permitida pela lei local, as soluções fornecidas nesta Declaração de Garantia são as únicas e exclusivas do clie
- EXCLUSIVES dO CINITES PERMITIDOS PELAS LEIS LOCAIS, EXCETO PELAS OBRIGAÇÕES ESPECIFICAMENTE MENCIONADAS NESTA DECLARAÇÃO DE GARANTIA, EM HIPÓTESE ALGUMA A HP OU OS SEUS FORNECEDORES SERÃO RESPONSÁVEIS POR DANOS DIRETOS, INDIRETOS, ESPECIAIS, INCIDENTAIS OU CONSEQUENCIAIS, SEJAM ELES BASEADOS EM CONTRATO, AÇÃO DE PERDAS E DANOS OU QUAL QUER OUTRO RECURSO JURIÓLICO, MESMO QUE I HP TENHA SIDO ÁVISADA DA POSSIBILIDADE DE TAIS DANOS.
- D. Lei local
  - Esta Declaração de Garantia fornece ao cliente direitos legais específicos. O cliente pode também ter outros direitos que podem variar de estado para estado nos Estados Unidos, de provincia para província no Canadá e de país para pais em outros lugares no mundo.
  - 2. Na medida em que esta declaração de garantia for inconsistente com as leis locais, deve ser considerada emendada para se tomar consistente com tais leis. Sob elas, certas limitações desta declaração e isenções de responsabilidade podem não ser aplicáveis ao cliente. Por exemplo, alguns estados dos Estados Unidos, assim como alguns governos fora dos EUA (incluindo provincias canadenses), poderão:
    - a. Impedir que isenções de responsabilidades e limitações nesta Declaração de garantia limitem os direitos legais de um consumidor (por exemplo, Reino Unido);
    - Du restringir a capacidade de um fabricanté para impor tais renúncias ou limitações: ou
       Conceder ao cliente direitos de garantia adicionais, especificar a duração de garantias implicitas das quais
  - fabricantes não podem isenta-se ou permitir limitações na duração de garantias implicitas. OS TERMOS DESTA DECLARAÇÃO DE GARANTIA, EXCETO PARA OS LIMITES LEGALMENTE PERMITIDOS, NÃO EXCLUEM, RESTRIGEM OU SE MODIFICAM, E SÃO UM ACRESCIMO AOS DIREITOS LEGAIS APLICÁVEIS À VENDA DE PRODUTOS HP A TAIS CLIENTES.

#### Informações relativas à Garantia Limitada da HP

#### Estimado Cliente,

Anexa à presente declaração encontra-se uma lista das empresas HP de entre as quais consta o nome e morada da empresa responsével pela prestação da Garantia Limitada da HP (garantia do fabricante) no- seu país.

Além da referida garantia do fabricante prestada pela HP, poderá também. Beneficiar, nos termos da legislação em vigor, de outros direitos adicionais de garantia, perante o vendedor, ao abrigo do respectivo Contrato de Compre e Venda.

Portugal: Hewlett-Packard Portugal, Lda., Edificio D. Sancho I, Quinta da Fonte, Porto Salvo, 2780-730 Paco de Arcos, P-Oeira

<sup>1.</sup> A Hewlett-Packard (HP) garante ao cliente final que os produtos HP especificados acima estarão livres de defeitos de materiais e fabricação pelo período mencionado acima, que se inicia na data da compra pelo cliente. 2. No caso de produtos de soltutos de mante, a garantila limitada HP cobre apenas falhas de executo de instruções de programação. A HP não garante que a operação de qualquer produto será ininterrupta ou livro de erros.

Capítulo 10

# A Instalação do software

A impressora é acompanhada por software opcional que você pode instalar em um computador. Após utilizar as instruções de instalação fornecidas na caixa da impressora para instalar o hardware de impressora, use as instruções desta seção para instalar o software.

| Usuários do Windows                                                                                                    | Usuários do Mac                                                                                                    |
|----------------------------------------------------------------------------------------------------|----------------------------------------------------------------------------------------------------|
| <ol> <li>Importante: não conecte o cabo USB até que isso seja solicitado.</li> <li>Insira o CD HP Photosmart na unidade de CD-ROM do computador. Se o Assistente de instalação não aparecer, localize o arquivo setup.exe na unidade de CD-ROM e dê dois cliques nele. Leva menos de um minuto para que os arquivos sejam carregados.</li> <li>Clique em Avançar e siga as instruções na tela.</li> <li>Quando for solicitado, aceite a opção Personalizada. Se você selecionou Personalizada. Se você selecionou Personalizada desmarque os aplicativos que não deseja instalar. Se não tiver certeza, realce o nome de cada programa listado para ler uma breve descrição do programa.</li> <li>Quando solicitado, conecte uma extremidade do cabo USB à porta USB, na parte traseira da impressora, e a outra extremidade à porta USB do computador.</li> <li>Siga as instruções na tela até que a instalação seja concluída. Se você for solicitado a reiniciar o computador, faça isso.</li> </ol> | <ol> <li>Conecte uma extremidade do cabo USB à porta USB na parte traseira da impressora e a outra extremidade à porta USB no computador.</li> <li>Insira o CD HP Photosmart na unidade de CD-ROM do computador.</li> <li>Na área de trabalho, clique duas vezes no ícone CD do HP Photosmart.</li> <li>Clique duas vezes no ícone Instalação HP, e siga as instruções em cada tela de instalação para instalar o software da impressora.</li> <li>Na tela de congratulações, clique em OK.</li> </ol> |

Apêndice A
# **B** Menus da impressora

Os menus da impressora contêm muitos recursos para exibir e imprimir fotos, obter ajuda e mais. Você pode destacar as imagens movendo a margem realçada com o botão de seta de quatro vias; selecione imagens reaçadas pressionando o botão OK. Quando você pressiona o botão Imprimir, todas as imagens selecionadas são impressas.

# **Editar fotos**

#### Solte sua criatividade

- Molduras: selecione para adicionar uma moldura decorativa em torno da foto atual.
- Clipart: selecione para adicionar imagens de clipart à foto atual.
- Felicitações: selecione para adicionar uma mensagem de felicitação à foto atual.
- Adicionar efeito de cor: selecione um dos seguintes efeitos de cor: Preto & branco, Sépia, Antique ou Sem efeito (padrão).

#### Melhorar imagem

- Aperfeiçoamento automático: selecione uma opção de aperfeiçoamento para melhorar a foto.
- Cortar: selecione para cortar a imagem realçada. Pressione Q ou Q para ajustar o tamanho da área cortada. Pressione o botão de seta de quatro vias no painel de controle para mover a área cortada. Pressione OK e, em seguida, OK novamente para salvar uma cópia da foto cortada no armazenamento interno da impressora.
- Brilho da foto: pressione al ou para mover o controle deslizante e ajustar o brilho da foto.
- Projetos de impressão especiais
  - Fotos panorâmicas: selecione para Ativar ou Desativar (padrão) a impressão de fotos panorâmicas. selecione Ativar para imprimir todas as fotos selecionadas com a proporção 3:1. Carregue papel de 10 x 30 cm (4 x 12 polegadas) antes de começar a imprimir. Quando uma foto estiver selecionada, uma caixa de seleção verde mostrará a área a ser impressa. Selecione Desativar para imprimir com a proporção 3:2 normal.
  - Fotos adesivas: selecione essa opção para Ativar ou Desativar (padrão) a impressão de adesivos. Selecione Ativar para imprimir 16 fotos por página. Carregue mídia especial de adesivo, se desejar. Selecione Desativar para imprimir usando uma das opções normais de layout.
  - Fotos para passaporte: selecione para Ativar ou Desativar (padrão) o modo de foto para passaporte. Uma página separada é impressa para cada foto selecionada (no tamanho escolhido da foto para passaporte), e cada página impressa contém um número de fotos do tamanho selecionado que se ajusta à página.
  - Decalque para CD/DVD: selecione para Ativar ou Desativar (padrão) o modo de decalque para CD/DVD.
  - Impressão de ação de vídeo: selecione antes de imprimir um quadro de vídeo.

# Apresentação de slides

- Reproduzir fotos selecionadas: selecione para reproduzir uma apresentação de slides das fotos atualmente selecionadas.
- Apresentações de slides salvas
  - Reproduzir apresentação de slides salva: selecione para reproduzir uma apresentação de slides salva anteriormente.
  - Salvar selecionadas como apresentação de slides: selecione para salvar as fotos selecionadas como uma apresentação de slides.
  - Excluir apresentação de slides salva: selecione para excluir uma apresentação de slides salva.

- Controles de reprodução
  - Pausar apresentação de slides: selecione para pausar a apresentação de slides que está sendo reproduzida.
  - Continuar apresentação de slides: selecione para continuar a reprodução da apresentação de slides atual.
  - Sair da apresentação de slides: selecione para sair da apresentação de slides que está sendo reproduzida.
- Preferências da apresentação de slides: selecione para definir as preferências da apresentação de slides. Você pode selecionar Circular, Duração entre imagens, Transições ou Aleatório.

# Opções de impressão

- Mudar layout: selecione essa opção para alterar o modo como as fotos selecionadas são dispostas na impressão. Você pode selecionar 1 por página, 2 por página, 4 por página ou página de índice.
- Status da impressão: selecione para determinar qual página do intervalo de fotos selecionado está sendo impressa atualmente.

# Organizar & salvar

Você pode organizar suas fotos em categorias, por palavra-chave, e salvá-las em vários dispositivos.

#### Salvar

- Progresso do salvamento: selecione para ver quantas páginas foram transferidas, quantas restam para serem transferidas (x de y), e o tempo restante aproximado para a transferência das páginas restantes. Essa opção está disponível apenas quando você salva para a impressora.
- Cancelar salvamento: selecione para cancelar o salvamento. Essa opção está disponível apenas quando você salva para a impressora.
- Para a impressora: selecione para salvar fotos de um cartão de memória inserido, ou de um dispositivo conectado à porta da câmera para o armazenamento interno da impressora.
- Para o cartão de memória: selecione essa opção para salvar fotos de um dispositivo conectado à porta da câmera na parte frontal da impressora, ou do armazenamento interno da impressora para um cartão de memória inserido.
- Para dispositivo externo: selecione essa opção para transferir fotos de um cartão de memória inserido, ou do armazenamento interno da impressora para um dispositivo conectado à porta da câmera na parte frontal da impressora.
- Para o computador: selecione essa opção para transferir fotos de um cartão de memória inserido, ou do armazenamento interno da impressora para um computador conectado à porta USB na parte traseira da impressora.

# Palavra-chave

Você pode atribuir palavras-chave para cada foto salva no armazenamento interno da impressora e, mais tarde, visualizar e classificar as fotos por palavra-chave. Por exemplo, você pode marcar um grupo de fotos como "férias", de modo que seja possível identificar as fotos das suas férias. Há 10 palavras-chave diferentes disponíveis, além da palavra "Outros". O ícone Palavra-chave é exibido na parte inferior da tela da impressora para indicar que há uma palavra-chave atribuída à foto exibida.

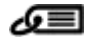

#### • Atribuir uma palavra-chave

- Preferidos
- Férias
- Feriados
- Aniversários
- Família
- Amigos
- Animais de estimação
- Lugares
- Eventos
- Escola
- Outros

#### Exibir fotos por palavra-chave

- Tudo: selecione para exibir todas as fotos.
- Últimas fotos salvas: selecione para exibir as últimas fotos salvas.
- Impressas: selecione para exibir todas as fotos impressas anteriormente.
- Exibidas: selecione para exibir as fotos exibidas anteriormente com maior freqüência.
- Preferidos: selecione para exibir fotos com a palavra-chave Preferidos.
- Férias: selecione para exibir fotos com a palavra-chave Férias.
- Feriados: selecione para exibir fotos com a palavra-chave Feriados.
- Aniversários: selecione para exibir fotos com a palavra-chave Aniversários.
- Família: selecione para exibir fotos com a palavra-chave Família.
- Amigos: selecione para exibir fotos com a palavra-chave Amigos.
- Animais de estimação: selecione para exibir fotos com a palavra-chave Animais de estimação.
- Lugares: selecione para exibir fotos com a palavra-chave Lugares.
- Eventos: selecione para exibir fotos com a palavra-chave Eventos.
- Escola: selecione para exibir fotos com a palavra-chave Escola.
- Outros: selecione para exibir fotos com a palavra-chave Outros.
- Todas as palavras-chave: selecione para exibir todas as fotos com palavras-chave.
- Não atribuído: selecione para exibir fotos que não têm palavras-chave atribuídas.
- Vídeos: selecione para exibir vídeos.

#### • Remover palavra-chave atribuída

Selecione para remover as palavras-chave atribuídas da foto selecionada ou de todas as fotos no álbum selecionado.

#### Correção de data

Selecione Correção de data para alterar a data do registro de data/hora nas fotos selecionadas ou na foto destacada atualmente.

# Ferramentas

#### Armazenamento

- Espaço disponível: selecione para exibir o espaço restante no armazenamento interno da impressora.
- Excluir imagens: selecione para excluir a foto destacada atualmente ou todas as fotos selecionadas.
- Reformatar disco interno: selecione para reformatar o armazenamento interno da impressora. Todas as fotos serão permanentemente apagadas.

#### Bluetooth

- Endereço do dispositivo: alguns dispositivos com a tecnologia sem fio Bluetooth exigem que você insira o endereço do dispositivo que estejam tentando localizar. Essa opção de menu mostra o endereço da impressora.
- Nome do dispositivo: você pode selecionar um nome da impressora a ser exibido em outros dispositivos com a tecnologia sem fio Bluetooth assim que esses localizem a impressora.
- Senha: quando o nível de segurança Bluetooth da impressora estiver definido como Alto, você deverá inserir uma senha para tornar a impressora disponível a outros dispositivos Bluetooth. A senha padrão é 0000.
- Visibilidade: selecione Visível a todos (padrão) ou Não visível. Quando Visibilidade estiver definida como Não visível, apenas os dispositivos que conhecem o endereço da impressora poderão localizá-lo.
- Nível de segurança: selecione Baixo (padrão) ou Alto. A configuração Baixo não requer que os usuários de outros dispositivos com a tecnologia sem fio Bluetooth insiram uma senha. A configuração Alto requer que os usuários de outros dispositivos com a tecnologia sem fio Bluetooth insiram uma senha.
- Restaurar opções Bluetooth: selecione para redefinir todos os itens no menu Bluetooth a seus valores padrão.
- Compartilhamento Photosmart (Instant Share): selecione para compartilhar as fotos de um cartão de memória com a família e os amigos. A impressora deve estar conectada a um computador e o software da impressora deve estar instalado no computador.
- Páginas de teste & amostra
  - Imprimir página de teste: selecione para imprimir uma página de teste contendo informações sobre a impressora, que podem ajudar a resolver problemas.
  - Imprimir pág amostra: selecione para imprimir uma página de amostra, útil para verificar a qualidade de impressão da impressora.
  - Imprimir pág amostra panorâmica: selecione para imprimir uma página de amostra panorâmica, útil para verificar a impressão panorâmica.

#### Cartucho

- Status do cartucho: selecione para verificar a quantidade de tinta restante no cartucho de impressão.
- Alinhar cartucho: selecione para alinhar o cartucho de impressão, garantindo impressões de alta qualidade. Faça isso, se as cores nas impressões estiverem desalinhadas, ou se a página de alinhamento não for impressa corretamente quando você instala um novo cartucho de impressão.
- Limpar cartucho: selecione para limpar o cartucho de impressão. Após limpar, você será perguntado se deseja continuar com a limpeza de nível secundário (escolha Sim ou Não). Caso você escolha Sim, outro ciclo de limpeza será iniciado. Em seguida, você será perguntado se deseja continuar com uma limpeza de terceiro nível (selecione Sim ou Não).

# Ajuda

Selecione Ajuda para ler informações e dicas sobre como obter ajuda com a conexão a uma TV, com o uso do controle remoto da impressora, com o uso de Bluetooth, com a inserção de cartões

de memória, com a instalação de cartuchos de impressão, com o carregamento de papel, com a remoção de congestionamentos de papel e com a conexão de câmeras.

# Preferências

- Apresentação de slides: selecione para definir as opções de apresentação de slides. Selecione Circular, Duração entre imagens, Transições ou Aleatório.
- Televisão: selecione para definir as opções de TV. Selecione uma Proporção e NTSC/ PAL. Selecione para exibir em uma TV ou Impressora.
- Qualidade de impressão: selecione para alterar a qualidade da impressão. Escolha entre Melhor ou Normal.
- Tipo de papel: selecione para alterar o tipo de papel no qual deseja imprimir. Selecione entre HP Advanced, HP Premium ou Outro. A HP recomenda o uso do Papel Fotográfico HP Advanced para obter os melhores resultados. Se estiver imprimindo em um papel que não é HP ou em outra mídia, selecione Outro para que a impressora seja definida automaticamente de maneira adequada.
- Data/hora: selecione para mostrar um registro de data/hora em suas fotos impressas. Selecione Data/hora, Só data ou Desativar (padrão).
- Espaço de cor: selecione para escolher um espaço de cor (um modelo matemático tridimensional para organizar a cor). O espaço de cor selecionado afeta as cores nas fotos impressas. Selecione Adobe RGB, sRGB ou Seleção automática (padrão). O padrão Seleção automática informa à impressora que deve usar o espaço de cores Adobe RGB, se estiver disponível. O padrão da impressora é sRGB, se Adobe RGB não estiver disponível.
- Sem borda: selecione para Ativar ou Desativar (padrão) a impressão sem borda. Quando a impressão sem borda é desativada, todas as páginas são impressas com uma borda branca estreita acompanhando as bordas do papel.
- Após a impressão: selecione para especificar se as fotos selecionadas serão desmarcadas após a impressão: Sempre (padrão), Nunca ou Perguntar.
- Restaurar padrões: selecione para restaurar os padrões da impressora: Sim ou Não (padrão). Selecionar Sim restaura as preferências originais de fábrica.
- Idioma: selecione para alterar o idioma usado na tela da impressora.

Apêndice B

# Índice

# A

acessórios 8, 45 adaptador para automóvel 45 Ajuda 47 ajuste de foto 26 alinhamento dos cartuchos de impressão 43 armazenar cartuchos de impressão 44 impressora 44 papel fotográfico 45

#### В

bandejas, papel 4 baterias compartimento 8 indicador de carga 77 modelo 8 Bluetooth adaptador sem fio para impressora 8 solução de problemas 53 botões 7

## С

câmera de vídeo ícone na tela da impressora 77 câmeras fotos não são impressas 53 porta 4 tipos 35 câmeras digitais. consulte câmeras cartões de memória inserir 15 tipos compatíveis 15 Cartões de memória Remoção 17 cartuchos. consulte cartuchos de impressão cartuchos de impressão alinhar 43 armazenar 44 limpar contatos 41 limpeza 41

testar 42 cartuchos de tinta. *consulte* cartuchos de impressão colocar papel 13 CompactFlash 15 Compartilhamento HP Photosmart 33 computador instalar software 67 requisitos do sistema 59 controle remoto 32

## D

depois do período de suporte 64 documentação, impressora 3

## Е

editar fotos menu 69 enviar fotos por e-mail 33 especificações 59 etiquetas para CD/DVD 25 exibir fotos 18

## F

formatos de arquivo, suportados 60 fotografias enviar por e-mail 33 exibir 18 impressão 20 indexação 18 melhorar a qualidade 26 remoção de olhos vermelhos 26 selecionar para impressão 19 fotos adesivas 25 fotos para passaporte 25

## G

garantia 65

## I

Ícone do cartão de memória 17 iluminação adaptativa 26 impressão decalque para CD/DVD 69 fotografias 20 fotos adesivas 25 fotos panorâmicas 19 fotos para passaporte 25 índice de foto 18 miniaturas 18 no modo panorâmico 23 página de teste 42 sem o computador 15 várias cópias 19 várias fotos 19 impressora acessórios 8.45 armazenar 44 documentação 3 especificações 60 limpeza 41 mensagens de erro 55 menu 9 pecas 4 transportar 45 inserir cartões de memória 15

# L

layout e tamanho da foto 20 ligar para o suporte HP 64 limpeza cartuchos de impressão 41 impressora 41 luzes 6

#### Μ

maleta para transporte transportar impressora 45 Memory Sticks 15 mensagens de erro 55 menu, editar fotos 69 menu, impressora 9 menu, palavra-chave 70 Microdrive 15 miniaturas, imprimir 18 modo panorâmico 23 MultiMediaCard 15

#### Ν

níveis de tinta, verificação 42 nível de tinta, verificação 77 notificações da Hewlett-Packard Company 4

## 0

Obtendo ajuda 47

## Ρ

página de alinhamento 43 página de teste 42 painel de controle 7 palavra-chave menu 70 papel bandejas 4 colocar 13 comprar e escolher 13 congestionamentos 51 especificações 60 manter 13, 45 solução de problemas 50 para fazer uma ligação 64 Perguntas e respostas 47 Perguntas freqüentes 47 período de suporte por telefone período de suporte 63 processo de suporte 63

# Q

qualidade fotografias 26 impressão 29 imprimir página de teste 42 papel fotográfico 45 solução de problemas 52

# R

remoção de olhos vermelhos 26 Remoção de um cartão de memória 17 requisitos do sistema 59

## S

Secure Digital 15 SmartFocus 26 software, instalar 67 solução de problemas Bluetooth 53 luzes intermitentes 47 mensagens de erro 55 problemas com o papel 50 problemas de qualidade 52 suporte HP 63 Solução de problemas 47 Sony Memory Sticks. *consulte* Memory Sticks suporte HP 63 suporte Po 63

Т

Tintas HP Vivera 39 transportar impressora 8, 45

# U

USB especificações 60 porta 4

# V

videoclipes formatos de arquivo suportados 62 imprimir um único quadro de 26

## Х

xD-Picture Card 15

# Ícones na tela da impressora

Os ícones na tela da impressora fornecem informações sobre a impressora, como o nível de tinta do cartucho de impressão e o número de índice da foto atual.

|      | Indicador de bateria: exibe o nível de carga da bateria interna HP Photosmart, se estiver instalada.                                                                                                    |
|------|----------------------------------------------------------------------------------------------------|
|      | O ícone Bateria totalmente preenchida indica que a bateria está completamente carregada.<br>À medida que a bateria é utilizada, o ícone Bateria indica a quantidade aproximada de carga<br>através da quantidade de preenchimento.                                                                                                    |
|      | O ícone Relâmpago mostrado sobre o ícone Bateria indica que há uma fonte de alimentação conectada e que a bateria está sendo carregada. O ícone Tomada é exibido quando a bateria está completamente carregada, indicando que o cabo de alimentação pode ser desconectado e que a impressora pode ser alimentada pela bateria, se desejado. |
|      | Para obter mais informações sobre a bateria, consulte as instruções fornecidas com a bateria.                                                                                                    |
|      | Luz indicadora de nível de tinta: exibe o nível de tinta do cartucho de impressão.                                                                                                    |
|      | Caixa de seleção: exibe uma marca de seleção, se uma foto estiver selecionada.                                                                                                    |
| x2   | Cópias: exibe o número de cópias da foto atual a serem impressas.                                                                                                    |
| [    | Câmera de vídeo: aparece somente quando um videoclipe estiver sendo exibido na tela da impressora.                                                                                                    |
| 5/30 | Número de índice: exibe o número de índice da foto atual e o número total de fotos no cartão de memória inserido.                                                                                                    |
| æ    | Palavra-chave: indica que uma palavra-chave foi atribuída à foto ou álbum atual.                                                                                                    |